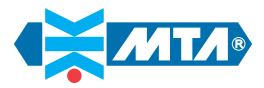

# Water Refrigerators

MCCG - CG 013÷301

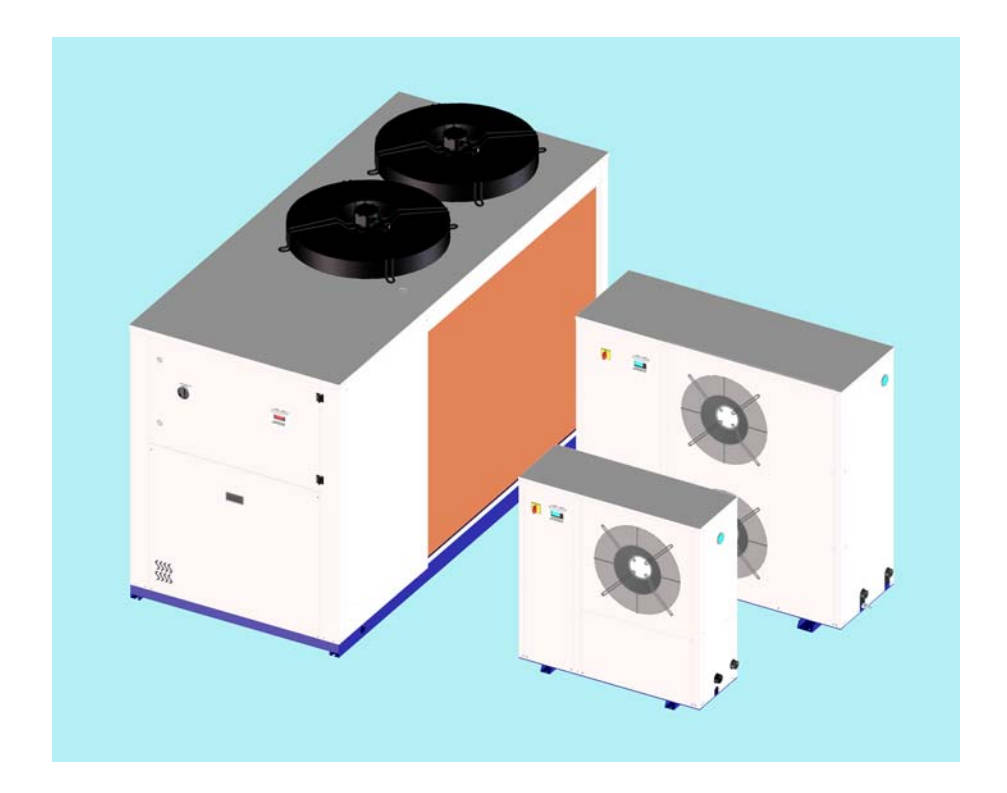

#### MAINTENANCE AND OPERATING MANUAL

# Water Refrigerators

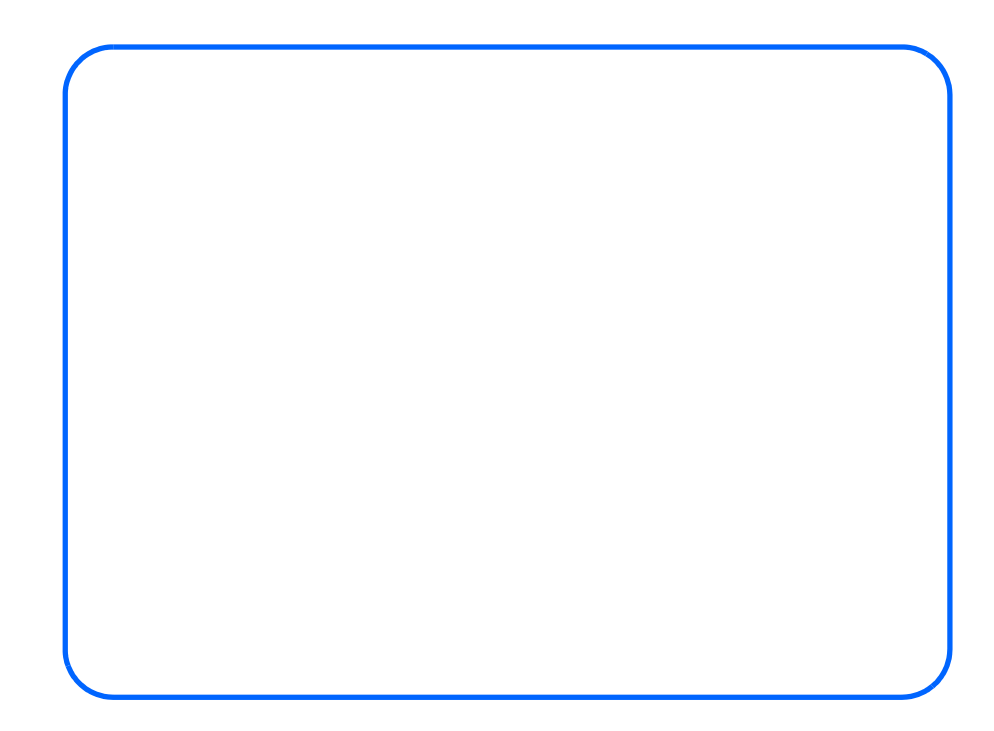

# **ELECTRONIC CONTROL QUICK REFERENCE GUIDE**

The machines are equipped with an electronic control panel, which can be programmed by means of some buttons. It controls the operation of refrigerant circuits basing on the measured control parameters. Here below are indicated some basic instructions to start the unit. For further information consult Electronic Board chapter.

#### 1.1 Unit switching on and off

#### ATTENTION

Before switching on the unit be sure that all personnel have read and understood the Chapter 3 "Safety" of this manual.

Press the button **V** for 5 seconds **to start up the machine**.

The led of icon **#** flashes for 5 seconds then it remains lit.

#### **1.2** How to put the unit in stand by

Stand-by modality is obtained every time the unit is switched off.

It is indicated by the symbol  $\overset{z_z}{\stackrel{z_z}{\leftarrow}}$  lit.

Also in stand-by modality the controller can:

- 1. Display the measured values
  - 2. Manage the alarms by displaying and signalling.

#### 1.3 Display

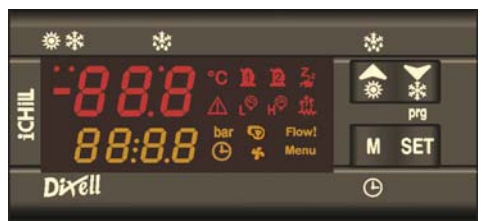

The display is divided in 3 zones (for further information please consult Chapter 8 "*User interface*"). Upper-left zone: it displays the evaporator's temperature.

Lower-left zone: It displays the condensation temperature / pressure or the hour.

Right zone: Signalling icons.

#### 1.4 Information about the status of the unit

#### 1.4.1 Display icons

| ICON           | MEANING                               | ICON  | MEANING                               |
|----------------|---------------------------------------|-------|---------------------------------------|
| °C             | Celsius degrees (If displayed)        | ۲Ô    | Low pressure alarm                    |
|                | Fahrenheit degrees (If not displayed) | 132   | Antifreeze resistance                 |
| bar            | Bar/Psi                               |       | Pump ON                               |
| Ĩ              | Compressor 1                          | Flow! | Flow meter alarm                      |
| 2              | Compressor 2                          | Ŀ     | Time to defrost starting (hour)       |
| Z <sub>z</sub> | Stand-by unit                         | ş     | Fan ON                                |
|                | General alarm                         | Menu  | Indication for Function Menu entering |
| н©             | High pressure alarm                   |       |                                       |

000

3

Electronic control quick reference guide

#### 1.4.2 Symbols and leds on the display

| LED | LED STATUS | MEANING                                                   | LED | LED STATUS | MEANING                           |
|-----|------------|-----------------------------------------------------------|-----|------------|-----------------------------------|
| *   | Steady     | Unit on in heat pump modality                             |     | Steady     | Defrosting enabled                |
|     | Steady     | Unit on in chiller modality                               | *** | Unlit      | Defrosting disabled or terminated |
|     | Flashing   | Programming phase (if flashes together with <b>*</b> led) | ╚   |            | Clock adjustment                  |
|     | Flashing   | Time to defrost starting                                  |     |            |                                   |

#### 1.4.3 Access to "Pr1" parameters (User level)

To enter the menu of "Pr1" parameters which can be access by the user:

- 1. Press for some seconds E+ 🖬 buttons ( 🗱 and 🌞 start flashing), in the upper part of the display appears "ALL", the first group of parameters.
- 2. Select the various groups using  $\bigtriangleup$  and  $\widecheck$  buttons.
- 3. After selecting a group, press **Sel** button:

if the selected group is part of the selected menu or any parameter of this group has been moved in this menu, in the lower part of the display it appears the "Label" and the code of the group's first parameter present in "**Pr1**", its value appears in the upper part of the display.

- It will not be possible to enter a parameter's group which is not part of this menu.
- 4. It is possible to scroll or modify the parameters contained in the group.

#### 1.4.4 How to modify a parameter's value

- 1. Enter the programming procedure.
- 2. Select the desired parameter.
- 3. Press button to enable the value's adjustment.
- 4. Modify the value by means of A and buttons.
- 5. Press to store the new value and to pass to the code of the following parameter.
- 6. To exit the procedure: Press 🖭 + 🕰 when a parameter is displayed, or wait (about 240 seconds) without pressing any button.

#### NOTE

The new value is stored also when the programming procedure is terminated for "time out", without pressing 🖭 button.

#### ATTENTION

It is possible to modify the value of parameters contained in CF group (Configuration parameters) only when unit is in stand-by.

#### **1.5** Installation of the MCCG (motocondensing) unit

To install the motocondensing units follow the instructions in paragraph 6.7 "*Cooling circuit connections in motocondensing units*" and consult the enclosed diagram.

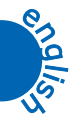

# INDEX

|        |                                                                                | Chapter 1         |
|--------|--------------------------------------------------------------------------------|-------------------|
|        | DONIC CONTROL OULCY DEFEDENCE CLUDE                                            | 3                 |
|        | Unit guitabing on and off                                                      |                   |
| 1.1    | How to put the unit in stand by                                                |                   |
| 1.3    | Display                                                                        |                   |
| 1.4    | Information about the status of the unit                                       |                   |
|        | $1.4.1  Display icons \dots 3$                                                 |                   |
|        | 1.4.2 Symbols and leas on the display                                          |                   |
|        | 1.4.5 Access to Pr1 parameter's (User level)                                   |                   |
| 15     | Installation of the MCCG (motocondensing) unit                                 |                   |
| INDEX. | Instantation of the MCCO (motocondensing) unit                                 | 5                 |
|        |                                                                                |                   |
| •      |                                                                                | Chapter 2         |
| GENER  | AL INFORMATION                                                                 | 9                 |
| 2.1    | Description                                                                    |                   |
| 2.2    | How to interpret the code of the model10                                       |                   |
|        |                                                                                | Chapter 3         |
| •      |                                                                                |                   |
| SAFETY |                                                                                |                   |
| 3.1    | General 11                                                                     |                   |
| 3.2    | General precautions                                                            |                   |
|        | 3.2.1 Liquids of the user circuit                                              |                   |
|        | 3.2.2 Lifting and carriage precautions                                         |                   |
|        | 3.2.5 Installation preclations and 17<br>3.2.4 Precautions during operation 14 |                   |
|        | 3.2.5 Maintenance and repair precautions 14                                    |                   |
| 33     | Refrigerant gases 14                                                           |                   |
| 0.0    | 3.3.1 Refrigerant safety schedule                                              |                   |
|        |                                                                                | Chanter 4         |
| •      |                                                                                | Chapter 4         |
| TECHNI | CAL DATA                                                                       | 17                |
| 4.1    | Main technical data17                                                          |                   |
| 4.2    | Other data relative to the standard machines MCCG-CG                           |                   |
| 4.3    | Performance                                                                    |                   |
|        |                                                                                | Chapter 5         |
| DESCRI | PTION                                                                          | 21                |
| DESCRI | General 21                                                                     | ······ <i>4</i> 1 |
| 5.2    | Operating principle                                                            |                   |
| 5.3    | Materials                                                                      |                   |
|        | 5.3.1 Casing                                                                   |                   |
|        | 5.3.2 Materials in contact with the liquid of the user circuit                 |                   |
| 5.4    | Components                                                                     |                   |
|        | 5.4.1 Compressors                                                              |                   |
|        | 5.4.2 Condenser                                                                |                   |
|        | $5.4.5  Evaporator (only CG models) \dots 22$                                  |                   |
|        | 5.4.5 Hydraulia group (only CC models) 23                                      |                   |
|        | 5.4.6 Antifreeze resistance $23$                                               |                   |
| 5 5    | Overall dimension 23                                                           |                   |
| 5.6    | Minimum distances from walls in the installation ambient 23                    |                   |
| 5.7    | Water and refrigerant circuits                                                 |                   |
|        | 5.7.1 Water circuit (only CG models)                                           |                   |
|        | 5.7.2 Refrigerant circuit (only CG models)                                     |                   |
|        | 5.7.3 <i>Refrigerant circuit for motocondensing version</i>                    |                   |
| 58     | Flootmool organit 74                                                           |                   |

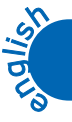

Index

#### Chapter 6

| INSTALL    | ATION                                                               |                      |           |
|------------|---------------------------------------------------------------------|----------------------|-----------|
| 61         | Inspection                                                          | 25                   |           |
| 6.2        | Positioning                                                         | 25                   |           |
| 6.3        | Antifreeze protection                                               |                      |           |
| 6.4        | Hydraulic circuit (only CG units)                                   | 25                   |           |
| 6.5        | Expansion tank                                                      | 26                   |           |
| 6.6        | Electrical connections                                              | 27                   |           |
| 6.7        | Cooling circuit connections in motocondensing units                 | 28                   |           |
|            |                                                                     |                      | Chapter 7 |
| •          |                                                                     |                      | chapter   |
| START U    | P                                                                   | ••••••               |           |
|            |                                                                     |                      | Chapter 8 |
|            |                                                                     |                      | 33        |
|            | UNIC BOARD                                                          | ······               |           |
| 8.1        | User Interface                                                      | 33                   |           |
|            | 0.1.1 Dispidy                                                       | 55                   |           |
| o <b>o</b> | 8.1.2 Display icons                                                 | 33                   |           |
| 8.2        | Function of buttons                                                 | 34                   |           |
| 0.2        | 8.2.1 Function of combined buttons                                  | 34                   |           |
| 8.3        | Symbols and leds on the display                                     | 34                   |           |
| 8.4        | 8 4 1 Europe of buttons                                             | 54                   |           |
| 05         | 0.4.1 Function of builders                                          | 54                   |           |
| 8.5        | Displaying during an alarm                                          | 33                   |           |
| 86         | 0.5.1 Alumn icons                                                   | 55                   |           |
| 8.0<br>8.7 | First start un                                                      | 35                   |           |
| 8.8        | How to regulate the clock (NOT ENABLE IN THESE UNITS)               | 35                   |           |
| 8.9        | Programming by "Hot Key".                                           | 35                   |           |
|            | 8.9.1 How to programme the unit by a programmed key (Download)      | 35                   |           |
|            | 8.9.2 How to store the parameters of the unit in the key "UPL"      | 36                   |           |
| 8 10       | Programming by keyboard                                             | 36                   |           |
|            | 8.10.1 Access to "Pr1" parameters (User level)                      | 36                   |           |
|            | 8.10.2 How to modify a parameter's value                            |                      |           |
| 8 1 1      | Values displayed (parameter CF36)                                   | 37                   |           |
| 8.12       | Unit switching on / off                                             | 37                   |           |
| 8.13       | How to put the unit in stand by                                     | 37                   |           |
| 8.14       | Function menu (W button)                                            | 37                   |           |
|            | 8.14.1 Access to Function menu                                      | 37                   |           |
|            | 8.14.2 Exit Function menu                                           | 37                   |           |
|            | 8.14.3 How to display the alarms "ALrM"                             | 37                   |           |
|            | 8.14.4 How to reset an alarm "rSt"                                  |                      |           |
|            | 8.14.5 Displaying the operating hours of loads "C1Hr - C2Hr - PFHr" | 38                   |           |
| 8 1 5      | Other functions by keyboard                                         | 38                   |           |
| 0.10       | 8.15.1 How to display the Set Point                                 | 38                   |           |
|            | 8.15.2 How to modify the Set Point                                  |                      |           |
| 8 16       | Alarm codes and actions                                             | 39                   |           |
| 8.17       | Outlet blocking                                                     | 42                   |           |
| 8.18       | Parameters description                                              | 43                   |           |
|            | 8.18.1 Thermoregulation parameters                                  | 43                   |           |
|            | 8.18.2 Configuration parameters                                     | 43                   |           |
|            | 8.18.3 Dynamic set point parameters (NOT ENABLED FUNCTION)          | 45                   |           |
|            | 8.18.4 Energy Saving parameters (NOT ENABLED FUNCTION)              | 45                   |           |
|            | 8.18.5 Compressor parameters                                        |                      |           |
|            | 8 18 6 Ventilation parameters                                       | 45                   |           |
|            | 8 18 7 Antifrage support hailer resistance parameters               | <del>4</del> 5<br>15 |           |
|            | 0.10.7 Antigreeze support boller resistance parameters              | +J<br>15             |           |
|            | 0.10.0 Degrossing parameters                                        | 43                   |           |
|            | 0.10. <i>Y</i> Alarm parameters                                     | 40                   |           |
|            | 8.18.10LASER operating parameters (NOT ENABLED FUNCTION)            | 46                   |           |

| 8.19    | Parameter setting                                          | 46       |            |
|---------|------------------------------------------------------------|----------|------------|
|         | 8.19.1 Inermoregulation parameters                         | 40       |            |
|         | 8.19.2 Configuration parameters                            | 46       |            |
|         | 8.19.3 Dynamic Set-Point Parameters (NOT ENABLED FUNCTION) | 47       |            |
|         | 8.19.4 Energy Saving Parameters (NOT ENABLED FUNCTION)     | 47       |            |
|         | 8.19.5 Compressor parameters                               | 47       |            |
|         | 8.19.6 Fan parameters                                      | 47       |            |
|         | 8.19.7 Antifreeze resistance/supply parameters             | 47       |            |
|         | 8.19.8 Defrosting parameters                               | 48       |            |
|         | 8.19.9 Alarm parameters                                    | 48       |            |
|         | 8.19.10LASER parameters (NOT ENABLED FUNCTION)             | 48       |            |
| 8.20    | Probe description                                          | 48       |            |
|         |                                                            |          | Chapter 9  |
| OTHER ( | COMPONENTS SETTING                                         | •••••    |            |
| 9.1     | Refrigerant high and low pressure switches.                |          |            |
| 9.2     | Speed regulator and fan pressure switch                    | 50       |            |
| 9.3     | Water differential pressure switch (ONLY CG UNITS)         | 50       |            |
|         |                                                            |          | Chapter 10 |
| OPERAT  | ION AND MAINTENANCE                                        |          |            |
| 10.1    | Operation                                                  | 51       |            |
| 10.1    | Maintenance                                                | 51<br>51 |            |
| 10.2    | 10.2.1 Unit access                                         | 51       |            |
|         | 10.2.2 Water circuit emptying                              |          |            |
| 10.3    | Maintenance schedule                                       | 54       |            |
|         |                                                            |          | Chapter 11 |
|         |                                                            |          |            |

Annexed CID xxx Overall dimension CIF xxx refrigerant drawings

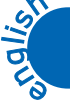

7

8 MAINTENANCE AND OPERATING MANUAL

Index

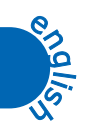

000

9

# **GENERAL INFORMATION**

#### 2.1 Description

The machines described in this manual are called "WATER REFRIGERATORS" or simply "REFRIGERATORS".

This manual is written for those responsible for the installation, use and maintenance of the unit.

These refrigerators have been designed exclusively for civil applications to cool a liquid flow.

The components used are of high quality and all the projecting process, from the production to the unit checking, has been manufactured in conformity with ISO 9001 norms.

In most applications, the liquid of the user circuit is water and the term "WATER" will be used even if the liquid of the user circuit is different from water (e.g. a mixture of water and glycol).

Here below the term "PRESSURE" will be used to indicate the gauge pressure.

The following symbols are shown on the stickers on the unit as well as on the overall dimension drawing and refrigeration circuits in this manual.

Their meaning is the following:

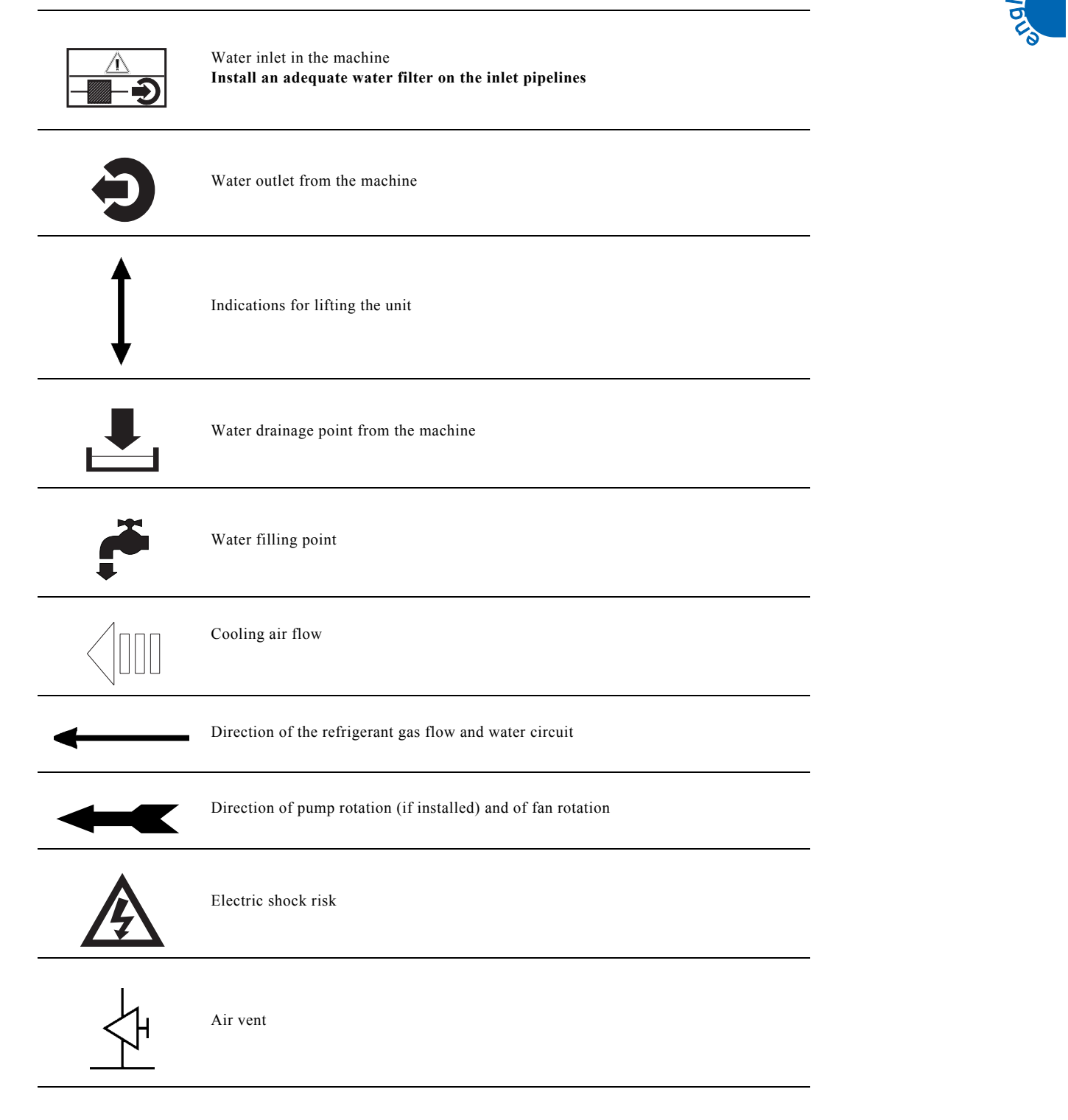

General Information

To describe the unit components it is necessary the MODEL and the CODE NUMBER.

#### 2.2 How to interpret the code of the model

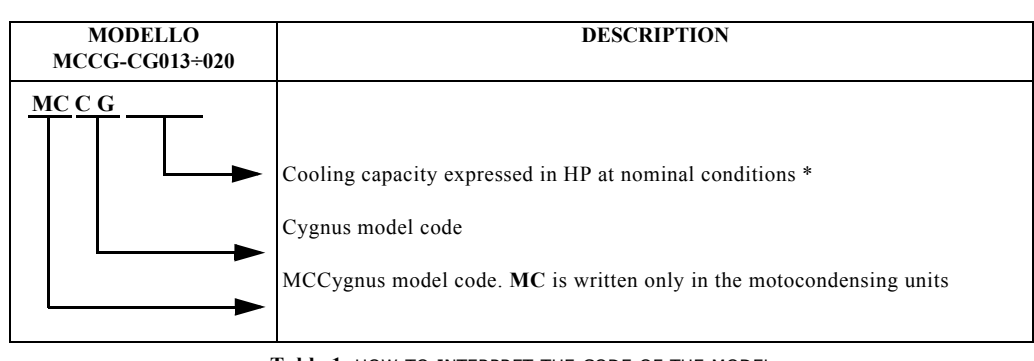

Table 1 How to interpret the code of the model

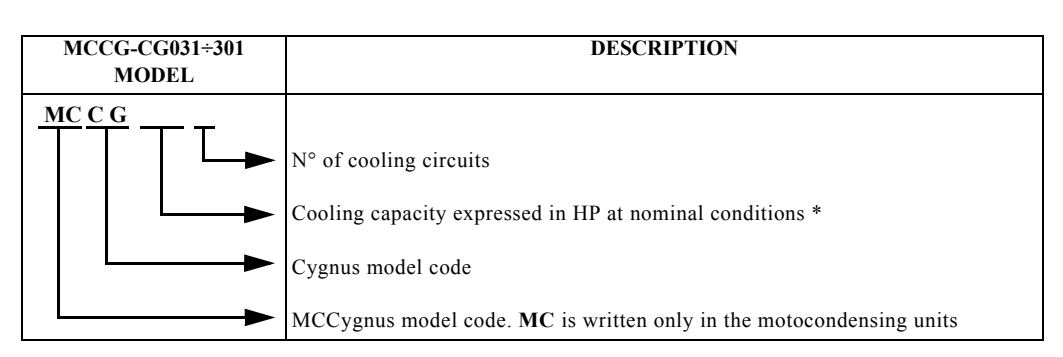

\* Inlet water temperature 12°C, outlet water temperature 7°C, ambient temperature 35°C.

In CG - MCCG 013÷301 model

#### ATTENTION

This manual provides the user, installer and maintenance technician with all the technical information required for installation, operation and carrying out routine maintenance operations to ensure long life.

If spare parts are required, this must be original.

Requests for SPARE PARTS and for any INFORMATION concerning the unit must be sent to the distributor or to the nearest service centre, providing the MODEL and MACHINE NUMBER shown on the machine data plate and on the first page of this manual.

000

# SAFETY

This machinery was designed to be safe in the use for which it was planned provided that it is installed, started up and maintained in accordance with the instructions contained in this manual.

The manual must therefore be studied by all those who want to install, use or maintain the unit.

The machine contains electrical components which operate at the line voltage, and also moving parts as fans and/or pump.

It must therefore be isolated from the electricity supply network before being opened.

All maintenance operations which require access to the machinery must be carried out by expert or appropriately trained persons who have a perfect knowledge of the necessary precautions.

Avoid the presence of children in the unit installation place.

#### 3.1 General

When handling or maintaining the unit and all auxiliary equipment, the personnel must operate with care observing all instructions concerning health and safety at installation site.

Most accidents which occur during the operation and maintenance of the machinery are a result of failure to observe basic safety rules or precautions.

An accident can often be avoided by recognising a situation that is potentially hazardous.

The user should make sure that all personnel concerned with operation and maintenance of the unit and all auxiliary equipment have **read** and **understood** all warnings, cautions, prohibitions and notes written in this manual as well as on the unit.

Improper operation or maintenance of the unit and auxiliary equipment could be dangerous and result in an accident causing injury or death. **Do not** operate the unit and auxiliary equipment until the instructions in the Operating section of this manual are understood by all personnel concerned.

**Do not** carry out any servicing, repair or maintenance work on the unit and auxiliary equipment until the instructions in the relevant sections of this manual are clearly understood by all personnel concerned.

We cannot anticipate every possible circumstance which might represent a potential hazard.

The warnings in this manual are therefore not all-inclusive.

If the user employs an operating procedure, an item of equipment or a method of working which is not specifically recommended, he must ensure that the unit and auxiliary equipment will not be damaged or made unsafe and that there is no risk to persons or property.

#### 3.2 General precautions

#### 3.2.1 Liquids of the user circuit

The liquids of the user circuit must be compatible with the materials used.

These can be water or mixtures of water and glycol, for example.

The addition of anti-corrosive chemical additives and operating in a pH range between 7 and 8 is recommended.

Even in the case of glycol mixtures, the use of appropriate chemical additives (consult the glycol supplier) is very important to protect the refrigerator materials from possible corrosion caused by the chemical degradation to which glycol is subject.

If the liquids of the user circuit contains dangerous substances (e.g. ethylene glycol) is very important to collect any liquid which leaks because it could cause damages to the ambient.

Furthermore, when the refrigerator is no longer used, dangerous liquids must be disposed of by firms specialised and authorised for treating them.

#### 3.2.2 Lifting and carriage precautions

Avoid injury by using a hoist to lift heavy loads.

Check all chains, hooks, shackles and slings are in good condition and are of the correct capacity.

They must be tested and approved according to local safety regulations.

Cables, chains or ropes must never be applied directly to lifting eyes.

Always use an appropriate shackle or hook properly positioned.

Arrange lifting cables so that there are no sharp bends.

Use a spreader bar to avoid side loads on hooks, eyes and shackles.

When a load is on a hoist stay clear of the danger area beneath and around it.

Keep lifting acceleration and speed within safe limits and never leave a load hanging on a hoist for longer than is necessary.

#### Safety

The handling of refrigerators equipped with pallet can be done using fork-lift trucks in accordance with the drawing on the side; the lifting can be done from all sides of the unit.

MCCG-CG 013÷071

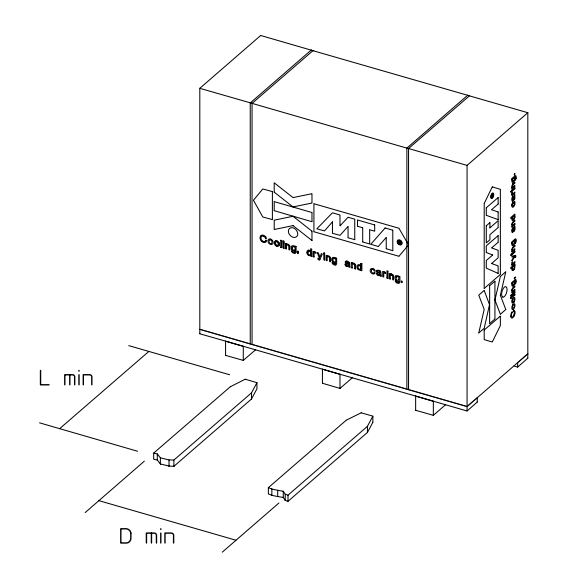

| MODEL              | L min | D min |
|--------------------|-------|-------|
| MCCG-CG<br>013÷020 | 500   | 580   |
| MCCG-CG<br>031÷071 | 600   | 700   |

#### MCCG-CG 081÷171

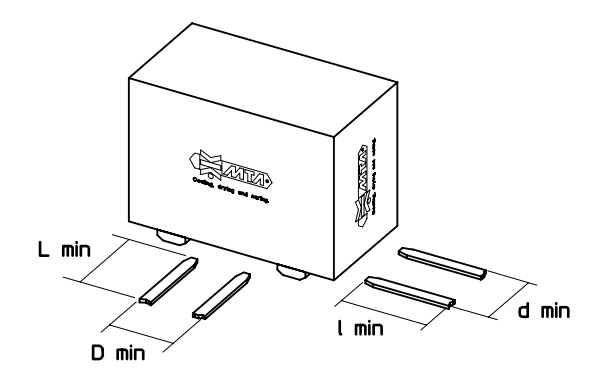

| MODEL              | L min | D min | l min | d min |
|--------------------|-------|-------|-------|-------|
| MCCG-CG<br>081÷101 | 900   | 600   | 1400  | 600   |
| MCCG-CG<br>131÷171 | 1200  | 700   | 1200  | 700   |

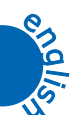

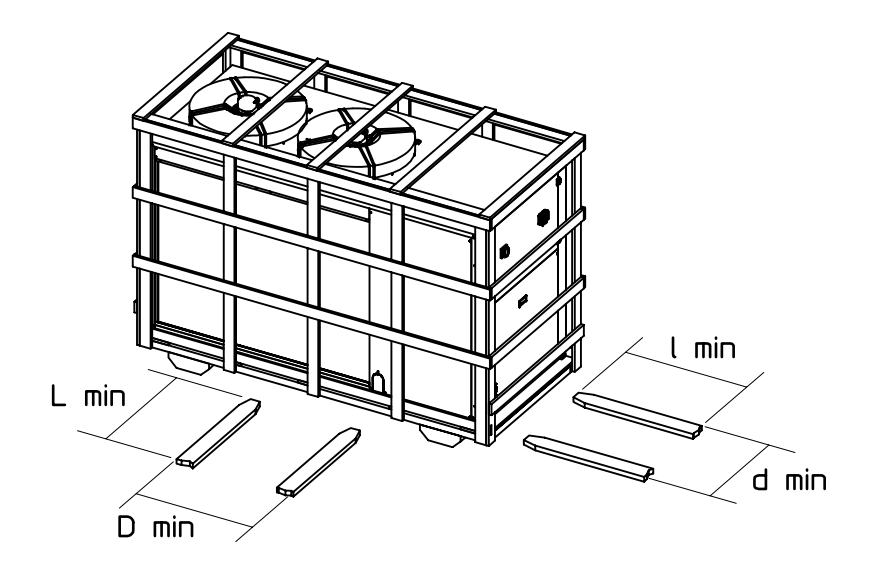

| MODEL              | L min | D min | l min | d min |
|--------------------|-------|-------|-------|-------|
| MCCG-CG<br>211÷301 | 1200  | 800   | 2000  | 700   |

To calculate the handling efforts, please refer to the weights indicated in the following table:

| CYGNUS (CG) model | Pointing weight of the units with accumulation group [kg] |
|-------------------|-----------------------------------------------------------|
| CG 013            | 117                                                       |
| CG 015            | 120                                                       |
| CG 020            | 130                                                       |
| CG 031            | 212                                                       |
| CG 051            | 243                                                       |
| CG 071            | 245                                                       |
| CG 081            | 397                                                       |
| CG 101            | 415                                                       |
| CG 131            | 526                                                       |
| CG 171            | 561                                                       |
| CG 211            | 673                                                       |
| CG 251            | 698                                                       |
| CG 301            | 715                                                       |

| CYGNUS motorcondensing models (MCCG) | Pointing weight of the units with accumulation group [kg] |
|--------------------------------------|-----------------------------------------------------------|
| MCCG 013                             | 95                                                        |
| MCCG 015                             | 98                                                        |
| MCCG 020                             | 108                                                       |
| MCCG 031                             | 147                                                       |
| MCCG 051                             | 177                                                       |
| MCCG 071                             | 178                                                       |
| MCCG 081                             | 323                                                       |
| MCCG 101                             | 337                                                       |
| MCCG 131                             | 445                                                       |
| MCCG 171                             | 477                                                       |
| MCCG 211                             | 584                                                       |
| MCCG 251                             | 605                                                       |
| MCCG 301                             | 620                                                       |

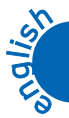

Safety

#### 3.2.3 Installation precautions

For the connection to the electrical net see chapter Chapter 6 "Installation".

#### 3.2.4 Precautions during operation

Operation must be carried out by competent personnel under a qualified supervisor.

All the water piping must be painted or clearly marked in accordance with local safety regulations in the place of installation.

Never remove or tamper with the safety devices, guards or insulation materials fitted to the unit or auxiliary equipment.

All electrical connections must comply with local codes.

The unit and auxiliary equipment must be earthen and protected by fuses against short-circuits and overloading.

When mains power is switched on, lethal voltages are present in the electrical circuits and extreme caution must be exercised whenever it is necessary to carry out any work on the electrical system.

Do not open any electrical panels or cabinets or touch any electrical components or associated equipment while voltage is applied unless it is necessary for measurements, tests or adjustments.

Such work should be carried out only by a qualified electrician equipped with the proper tools and wearing appropriate body protection against electrical hazards.

#### 3.2.5 Maintenance and repair precautions

Maintenance, overhaul and repair work must be carried out by competent personnel under a qualified supervisor.

When disposing of parts and waste material of any kind make sure that there is no pollution of any drain or natural water-course and that no burning of waste takes place which could cause pollution of the air.

Protect the environment by using only approved methods of disposal.

If replacement parts are needed use only original spares.

Keep a written record of all maintenance and repair work carried out on the unit and auxiliary equipment.

The frequency and the nature of the work required over a period can reveal adverse operating conditions which should be corrected. Use only refrigerant gas specified on the specification plate of the unit.

Make sure that all instructions concerning operation and maintenance are strictly followed and that the complete unit, with all accessories and safety devices, is kept in good working order.

The accuracy of pressure and temperature gauges must be regularly checked.

They must be renewed when acceptable tolerances are exceeded.

Keep the machine clean at all times.

Protect components and exposed openings by covering them, for example, with clean cloth or tape during maintenance and repair work.

Do not weld or carry out any operation which produces heat near a system which contains oil or flammable liquids.

The systems which may contain oil or flammable liquids must be completely drained and cleaned (with steam, for example), before carrying out these operations.

Never weld, nor modify in any way, a vessel which may be put under pressure.

To prevent an increase in working temperature, inspect and clean heat exchanging surfaces (i.e. condenser fins) regularly. For every unit establish a suitable time schedule for cleaning operations.

Avoid to damage the safety valves and other pressure relief devices.

Avoid plugging by paint, oil or dirt accumulation.

Precautions must be taken when carrying out welding or any repair operation which generates heat, flames or sparks.

The adjacent components must always be screened with non-flammable material and if the operation is to be carried out near any part of the lubrication system, or close to a component which may contain oil, the system must first be thoroughly purged, preferably by steam cleaning. Never use a light source with an open flame to inspect any part of the machine.

Before dismantling any part of the unit ensure that all heavy movable parts are secured.

When a repair has been completed, make sure no tools, loose parts or rags are left in, or on the machine.

Check the direction of rotation of electric motors (the pump if installed) when starting up the unit initially and after any work on the electrical connections or switch gear.

All guards must be reinstated after carrying out repair or maintenance work.

Do not use flammable liquid to clean any component during operation.

If chlorinated hydrocarbon non-flammable fluids are used for cleaning, safety precautions must be taken against any toxic vapours which may be released.

#### ATTENTION

Before removing any panels or dismantling any part of the unit, carry out the following operations:

- Isolate the unit from the main electrical power supply by disconnecting the cable from the electrical power source.

- Lock the isolator in the "OFF" position with a lock.

- Attach a warning label to the main isolator switch conveying: "WORK IN PROGRESS - DON NOT APPLY VOLTAGE".

- Do not switch on electrical power or attempt to start the unit if a warning label is attached.

#### 3.3 Refrigerant gases

#### R407c is used as refrigerant in these units.

Never attempt to mix refrigerant gases.

To clean out a very heavily contaminated refrigerant system, e.g. after a refrigerant compressor burnout, a qualified refrigeration engineer must be consulted to carry out the task.

Safety

The manufacturer's instructions and local safety regulations should always be observed when handling and storing high pressure gas cylinders.

## 3.3.1 Refrigerant safety schedule

| Denomination:                                | R407c (23% Difluoromethane (R32); 25% Pentafluoroethane (R125); 52% R134a)                                                                                                    |
|----------------------------------------------|----------------------------------------------------------------------------------------------------|
|                                              | INDICATION OF THE DANGERS                                                                                                    |
| Major dangers:                               | Asphyxia                                                                                                    |
| Specific dangers:                            | Rapid evanoration can cause freezing                                                                                                    |
| SPICIEL SUBJECT                              | FIRST AID MEASURES                                                                                                    |
| General information:                         | Do not give anything to unconscious persons                                                                                                    |
| Inhalation: Take the person outdoors.        |                                                                                                    |
|                                              | Use oxygen or artificial respiration if necessary.                                                                                                    |
|                                              | Do not administer adrenaline or similar substances.                                                                                                    |
| Contact with the eyes:                       | Thoroughly wash with plenty of water for at least 15 minutes and call a doctor.                                                                                                    |
| Contact with the skin:                       | Wash immediately with plenty of water.                                                                                                    |
|                                              | FIRE-FIGHTING MEASURES                                                                                                    |
| Means of extinction:                         |                                                                                                    |
| Specific dengers:                            | Program increase                                                                                                    |
| Specific methods:                            | Cool the containers with water sprays                                                                                                    |
| Specific memous.                             | Cool the containers with water sprays.                                                                                                    |
| MEASU                                        | Europusta margammel to sofe areas                                                                                                    |
| individual precautions.                      | Provide adequate ventilation.                                                                                                    |
|                                              | Use means of personal protection.                                                                                                    |
| Environmental precautions:                   | Evaporates.                                                                                                    |
| Cleaning methods:                            | Evaporates.                                                                                                    |
|                                              | HANDLING AND STORAGE                                                                                                    |
| Handling<br>technical measures/ precautions: | Ensure sufficient air change and/or extraction in the work areas.                                                                                                    |
| recommendations for safe use:                | Do not inhale vapours or aerosols.                                                                                                    |
| Storage                                      | Close properly and store in a cool, dry well-ventilated place. Store in its original containers. Incompatible products: explosives, flammable materials, organic peroxide.                   |
| CONT                                         | ROL OF EXPOSURE/INDIVIDUAL PROTECTION                                                                                                    |
| Control parameters:                          | AEL (8-h e 12-h TWA) = $1000 \text{ ml/m3}$ for each of the three components.                                                                                                    |
| Respiratory protection:                      | For rescue and maintenance work in tanks, use autonomous breathing apparatus.<br>The vapours are heavier than air and can cause suffocation, reducing the oxygen<br>available for breathing. |
| Protection of the eyes:                      | Safety goggles.                                                                                                    |
| Protection of the hands:                     | Rubber gloves.                                                                                                    |
| Hygiene measures:                            | Do not smoke.                                                                                                    |
| ]                                            | PHYSICAL AND CHEMICAL PROPERTIES                                                                                                    |
| Colour:                                      | Colourless.                                                                                                    |
| Odour:                                       | Similar to ether.                                                                                                    |
| Boiling point:                               | -43.9°C at atm. press.                                                                                                    |
| Flammability point:                          | Non flammable.                                                                                                    |
| Relative density:                            | 1.138 kg/l at 25°C.                                                                                                    |
| Solubility in water:                         | Negligible.                                                                                                    |
|                                              | STABILITY AND REACTIVITY                                                                                                    |
| Stability:                                   | No reactivity if used with the relative instructions.                                                                                                    |
| Materials to avoid:                          | Alkaline metal, earthy alkaline metals, granulated metals salts, Al, Zn, Be, etc. in powder.                                                                                                 |
| Hazardous decomposition products:            | Halogen acids, traces of carbonyl halides.                                                                                                    |
|                                              | TOXICOLOGICAL INFORMATION                                                                                                    |

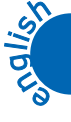

| Acute toxicity:                        | (R32) LC50/inhalation/4 hours/lab. rats >760 ml/l<br>(R125) LC50/inhalation/4 hours/lab. rats >3480 mg/l<br>(R134a) ALC/inhalation/4 hours/lab. rats = 567 ml/l.            |
|----------------------------------------|----------------------------------------------------------------------------------------------------|
| Local effects:                         | Concentrations substantially above the TLV can cause narcotic effects.<br>Inhalation of products in decomposition can lead to respiratory difficulty<br>(pulmonary oedema). |
| Long-term toxicity:                    | Has not shown any cancerogenic, teratogenic or mutagenic effects in experiments on animals.                                                                                 |
|                                        | ECOLOGICAL INFORMATION                                                                                                    |
| Global warming potential HGWP (R11=1): | R125: 0.84 - R134a: 0.28                                                                                                    |
| Ozone depletion potential ODP (R11=1): | 0                                                                                                    |
| Considerations on disposal:            | Usable with reconditioning.                                                                                                    |

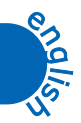

-000

## **TECHNICAL DATA**

#### 4.1 Main technical data

The main technical data are given on the machine data plate:

| For all MCCG-CGmodels              |                                                                                                    |
|------------------------------------|----------------------------------------------------------------------------------------------------|
| MODEL and CODE                     | They identify the size of the unit and the type of construction.                                                                                                    |
| MANUAL                             | This is the code number of the manual.                                                                                                    |
| SERIAL NUMBER                      | This is the construction number of the unit.                                                                                                    |
| MANUFACTURING YEAR                 | This is the year of the final test of the unit.                                                                                                    |
| VOLTAGE/PHASE/FREQUENCY            | Electric alimentation characteristics.                                                                                                    |
| MAX. CONSUMPTION<br>(I max)        | This is electrical current consumed by the unit during the limit working conditions (refrigerant condensing temperature is $65^{\circ}C = 149^{\circ}F$ ; refrigerant evaporating temperature is $10^{\circ}C = 50^{\circ}F$ ). |
| INSTALLED POWER<br>(P max)         | It is the power absorbed by the unit during the limit working conditions (refrigerant condensing temperature is $65^{\circ}C = 149^{\circ}F$ ; refrigerant evaporating temperature is $10^{\circ}C = 50^{\circ}F$ ).            |
| PROTECTION                         | As defined by the EN 60529 European standard.                                                                                                    |
| REFRIGERANT                        | This is the refrigerant fluid in the unit.                                                                                                    |
| REFRIGERANT QUANTITY               | This is the quantity of refrigerant fluid contained in the unit.                                                                                                    |
| For CG 013÷071 MCCG 013÷301 models |                                                                                                    |
| MAX. COOLING PRESSURE              | This is the design pressure of the refrigeration circuit.                                                                                                    |
| MAX. COOLING TEMPERATURE           | This is the design temperature of the refrigeration circuit.                                                                                                    |
| For CG 081÷301 models              |                                                                                                    |
| MAX. COOLING PRESSURE HP SIDE      | This is the design pressure of the refrigeration circuit of the high pressure side                                                                                                    |
| MAX. COOLING PRESSURE LP SIDE      | This is the design pressure of the refrigeration circuit of the low pressure side                                                                                                    |
| For all MCCG-CGmodels              |                                                                                                    |
| USER CIRCUIT FLUID                 | Fluid used by the unit (normally water).                                                                                                    |
| MAX. UTILIZATION PRESSURE          | Max. designed pressure of the utilization circuit.                                                                                                    |
| MAX. TEMPERATURE                   | Design temperature of the user circuit; this should not be confused with the maximum working temperature which is established when the offer is made.                                                                           |
| AMBIENT TEMPERATURE                | Min. and max. cooling air temperature value.                                                                                                    |
| WEIGHT                             | This is the approximate weight of the unit before packing.                                                                                                    |
| ]                                  | Tabella 2 DATA PLATE AND MEANING OF ABBREVIATIONS                                                                                                    |

# 4.2 Other data relative to the standard machines MCCG-CG

| Model                      |                            |                     | 013 015  |         | 020   | 031       | 051      |
|----------------------------|----------------------------|---------------------|----------|---------|-------|-----------|----------|
| Tank capacity water volume |                            | (litres)            | 25       | 25      | 25    | 70        | 70       |
|                            | water flow rate<br>min/max | (m <sup>3</sup> /h) | 0.25/1.0 | 0.3/1.3 | 0.4/2 | -         | -        |
| PUMP P0 available head     |                            | (bar)               | 0.36     | 0.40    | 0.24  | -         | -        |
|                            | absorbed power             | (kW)                | 0.2      | 0.2     | 0.2   | -         | -        |
|                            | water flow rate<br>min/max | (m <sup>3</sup> /h) | 0.25/1.0 | 0.3/1.3 | 0.4/2 | 0.55/2.65 | 0.8/3.75 |
| PUMP P1                    | available head             | (bar)               | 0.71     | 0.75    | 0.59  | 1.34      | 1.13     |
|                            | absorbed power             | (kW)                | 0.4      | 0.4     | 0.4   | 0.61      | 0.61     |
| Axial fan                  | number of fans             |                     | 1        | 1       | 1     | 2         | 2        |
|                            | complete air flow          | (m3/h)              | 3850     | 3850    | 3500  | 7900      | 7300     |

SILDUa

Technical data

| Model         |                            |                     | 071 081  |           | 101     | 131      | 171      |
|---------------|----------------------------|---------------------|----------|-----------|---------|----------|----------|
| Tank capacity | water volume               | (litres)            | 70       | 150       | 150     | 150      | 150      |
|               | water flow rate<br>min/max | (m <sup>3</sup> /h) | -        | 1.25/6.2  | 1.6/8.3 | 2.1/10.8 | 2.5/12.6 |
| PUMP P0       | available head             | (bar)               | -        | 0.89      | 0.33    | 0.73     | 0.48     |
|               | absorbed power             | (kW)                | -        | 0.61 0.61 |         | 0.82     | 0.82     |
|               | water flow rate<br>min/max | (m <sup>3</sup> /h) | 1.0/4.38 | 1.25/6.2  | 1.6/8.3 | 2.1/10.8 | 2.5/12.6 |
| PUMP PI       | available head             | (bar)               | 0.92     | 1.70      | 1.04    | 1.58     | 1.30     |
|               | absorbed power             | (kW)                | 0.61     | 0.88      | 0.88    | 1.32     | 1.32     |
| Axial fan     | number of fans             |                     | 2        | 2         | 2       | 4        | 4        |
|               | complete air flow          | (m3/h)              | 7000     | 11750     | 11500   | 18000    | 17600    |

|               | Model                      |                     | 211      | 251      | 301      |
|---------------|----------------------------|---------------------|----------|----------|----------|
| Tank capacity | water volume               | (litres)            | 150      | 150      | 150      |
|               | water flow rate<br>min/max | (m <sup>3</sup> /h) | 2.9/14.2 | 3.2/16.5 | 3.7/18.3 |
| PUMP P0       | available head             | (bar)               | 0.90     | 0.75     | 0.53     |
|               | absorbed power             | (kW)                | 1.12     | 1.12     | 1.12     |
|               | water flow rate<br>min/max | (m <sup>3</sup> /h) | 2.9/14.2 | 3.2/16.5 | 3.7/18.3 |
| PUMP P1       | available head             | (bar)               | 1.73     | 1.59     | 1.40     |
|               | absorbed power             | (kW)                | 1.84     | 1.84     | 1.84     |
| Axial fan     | number of fans             |                     | 2        | 2        | 2        |
|               | complete air flow          | (m3/h)              | 23400    | 22800    | 22800    |
|               |                            |                     |          |          |          |

#### NOTE

- The head is the head available to the user:

it refers to the following conditions: air ambient temperature of  $35^{\circ}$  C, inlet water temperature of  $12^{\circ}$ C and outlet water temperature of  $7^{\circ}$  C. - It is possible for the pump installed to be different from the standard. In this case reference should be made to the data in the offer.

#### ATTENTION

The installation of an adeguate water filter on the unit inlet is recommended.

#### 4.3 Performance

The performance of the unit depends principally on the water flow rate of the user circuit, on its temperature and on the ambient temperature. These data are defined in the offer and it is to these that reference should be made.

In the following table you can find the nominal values of the cooling efficiency (gauged in kW for the different versions) at the following conditions: ambient temperature of 35°C, evaporator water inlet temperature of 12°C, evaporator water outlet temperature of 7°C, relative humidity equal to 50%.

| Model  | Efficiency (kW) | Model  | Efficiency (kW) |
|--------|-----------------|--------|-----------------|
| CG 013 | 4.1             | CG 101 | 28.5            |
| CG 015 | 4.8             | CG 131 | 37.1            |
| CG 020 | 6.9             | CG 171 | 43.8            |
| CG 031 | 9.7             | CG 211 | 49.8            |
| CG 051 | 13.5            | CG 251 | 57.0            |
| CG 071 | 16.7            | CG 301 | 65.5            |
| CG 081 | 21.2            |        |                 |

Tabella 3 CYGNUS EFFICIENCY

#### Technical data

In the following table you can find the nominal values of the cooling efficiency (gauged in kW for the different versions) at the following conditions: ambient temperature of 35°C and at evaporation temperature of 5°C.

| Model    | Efficiency (kW) | Model    | Efficiency (kW) |
|----------|-----------------|----------|-----------------|
| MCCG 013 | 4.3             | MCCG 101 | 30.2            |
| MCCG 015 | 5.1             | MCCG 131 | 39.5            |
| MCCG 020 | 7.4             | MCCG 171 | 46.4            |
| MCCG 031 | 10.4            | MCCG 211 | 52.8            |
| MCCG 051 | 14.8            | MCCG 251 | 60.7            |
| MCCG 071 | 17.8            | MCCG 301 | 69.9            |
| MCCG 081 | 22.4            |          |                 |

Tabella 4 MCCYGNUS EFFICIENCY

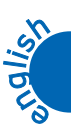

20 MAINTENANCE AND OPERATING MANUAL

Technical data

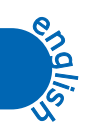

000

# DESCRIPTION

#### ATTENTION

The following information refer only to the CG models, because the motocondensing units are not equipped with evaporator, pump and hydraulic group.

#### 5.1 General

Cygnus range are monobloc units air condensed equipped with:

-hermetic compressors

- hydraulic group made up of a plate-type evaporator, an accumulation tank, a circulator or a pump (it depends on the model)

- a condenser made up a fin battery and axials fans.

Each chiller is equipped with a microprocessor control that manages the main functions of the unit such as the regulations, the alarms and the user interface.

The units use R407C.

The components used for these machines are of high quality and all the projecting process, from the production to the unit checking, has been manufactured in conformity with ISO 9001 norms.

#### 5.2 Operating principle

All the units described in this manual work on the basis of the same principle.

A refrigerant circuit, according to the operating modality (summer or winter), cools or heat the surfaces of a tube plate evaporator, where in one side the refrigerant fluid evaporates and in the other side the liquid to be cooled flows.

The refrigerant compressor is managed by an electronic control that checks the water inlet temperature to the machine in order to keep the outlet temperature inside the set limits.

#### 5.3 Materials

The data relating to the materials refer to standard machines.

In case of particular units special materials are used, so it is necessary to refer to the data on the offer.

#### 5.3.1 Casing

The whole base, risers, panels are in galvanised carbon steel sheet fixed together with screws.

All the sheets are phospho-degreasing treated and painted with polyester-powders.

The structure has been designed for the easy access to all the unit components.

In all units the compressor site is covered with sound-absorbent material to reduce the unit noise.

#### 5.3.2 Materials in contact with the liquid of the user circuit

Plate evaporator in stainless steel, braze welded with copper, tank in carbon steel, copper tubes.

#### 5.4 Components

The data relating to the components refer to standard machines.

In case of particular units special materials are used, so it is necessary to refer to the data on the offer.

#### 5.4.1 Compressors

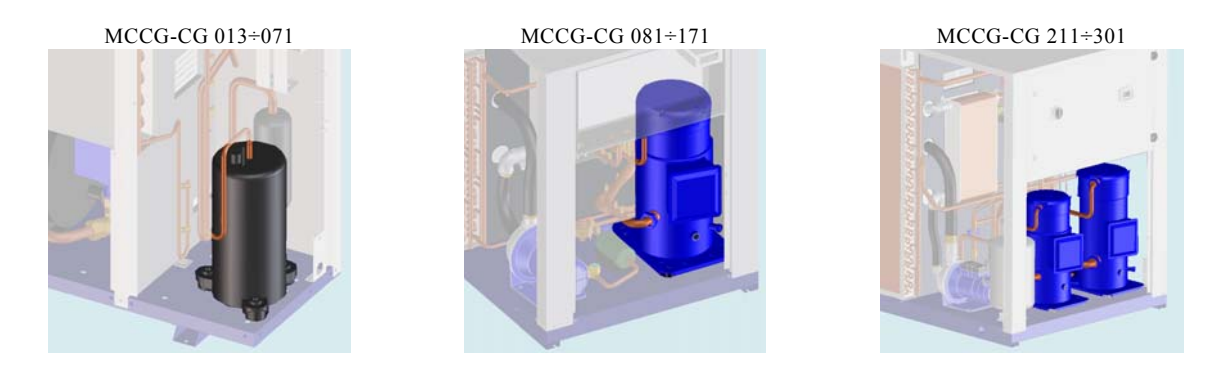

The MCCG-CG 013÷020 units are equipped with a Rotary compressor of hermetic type, while the MCCG-CG 031÷301units are equipped with a Scroll compressor of hermetic type. The MCCG-CG 171 models have one compressor, while the MCCG-CG 211÷301 models have two tandem compressors.

These components are positioned in the compressor site, sound isolated with a sound-absorbent mattress of 15÷20 mm thickness positioned on the side panels, compressor site - fan site separating panel and compressor site closing front panel.

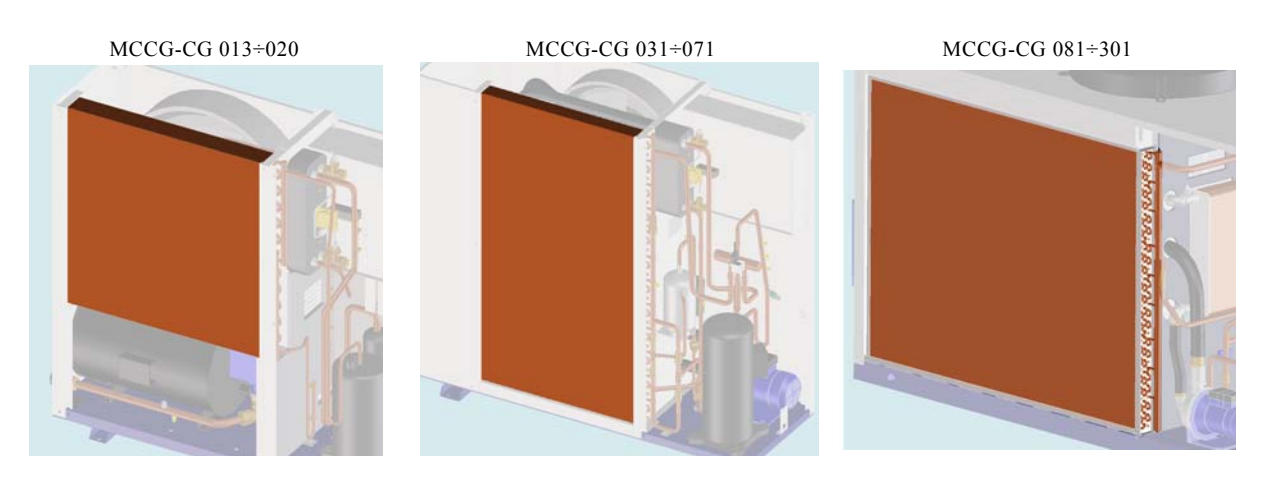

Consisting of a fin-pack battery with aluminium fins, copper tubes and shoulders in galvanised sheet.

The condenser batteries (**B**) have been calculated, dimensioned and designed by means of modern computerised design technics. A good subcooling completes the total efficiency increasing the unit final COP (Coefficient Of Performance = cooling capacity/absorbed power).

#### 5.4.3 Evaporator (only CG models)

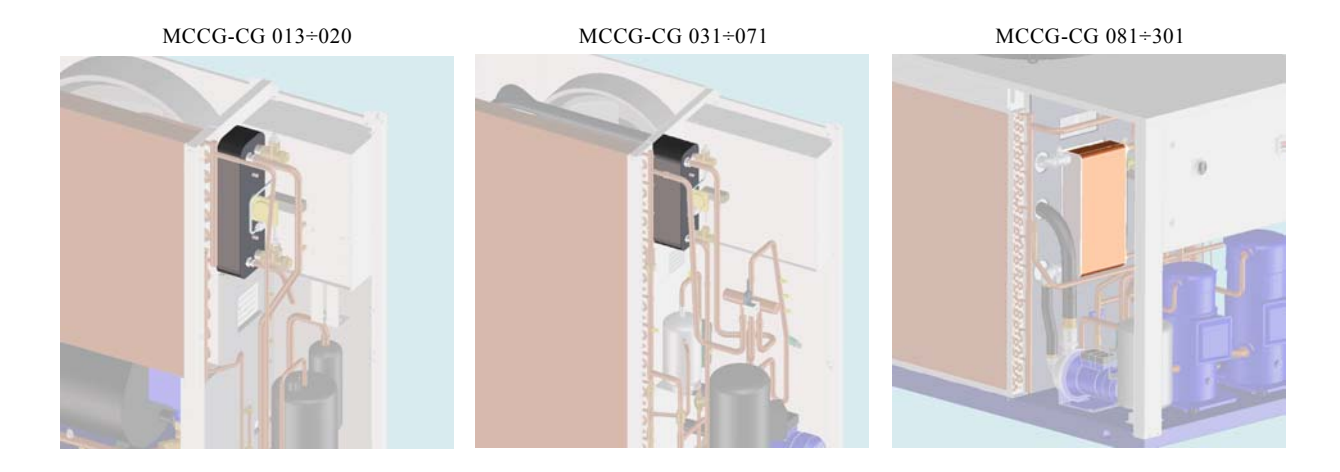

Plate evaporator in stainless steel, braze welded with copper, tank in carbon steel, copper tubes. It is positioned inside the compressor compartment in all models.

If requested, the compressor can be furnished with an antifreeze resistance, to prevent risks of freezing, see paragraph 5.4.6 "Antifreeze resistance".

#### NOTE

The motocondensing versions MCCG are not equipped with the evaporator, but it must be installed a remote one. This operation have to be carried out by qualified personnel. For further information see paragraph 5.7.3 "Refrigerant circuit for motocondensing version".

#### 5.4.4 Fan/s

All units are equipped with axial fans.

The MCCG-CG 013÷071 and MCCG-CG 131÷171 units are equipped with fans which have vanes made up of plastic material, while the MCCG-CG 081÷101 and MCCG-CG 211÷301units are equipped with fan switch made up of aluminium sickle profile shovels.

The MCCG-CG 013÷071 units are equipped with conveyors made up of radiused polystyrene, while the MCCG-CG 081÷301 units are furnished with a nozzle notched in the cover plate.

All units can be furnished with an electronic regulator for the fans, more over only the MCCG-CG 013÷020 models can be furnished even with ON/OFF step regulation.

Up to the MCCG-CG 171 model the units are equipped with a single-phase fan, while MCCG-CG 201÷301 units are equipped with three-phases fans.

The protection rating is IPX4 and it has F insulation class to assure the external working with all types of climates. The assembly is completed with an external safety protection grill.

#### 5.4.5 Hydraulic group (only CG models)

The CG may have three different configurations:

- without hydraulic group
- with hydraulic group and P0 pump
- with hydraulic group and P1 pump

These options can be choose during the offer.

The hydraulic group is composed by:

- tank;
- pump / circulator;
- drainage/filling valve;
- manual bleed valve;
- expansion tank of an adequate volume;
- 3 barg safety valve;
- water pressure gauge positioned on the pump outlet, in order to check the preloaded pressure of the plant (when the chiller is off) and the pump outlet pressure (when the chiller in on);
- differential pressure switch, positioned on the evaporator, that will stop the compressor if the water will not flow through the hydraulic side;

For the data concerning the pump and the tank see the paragraph 4.2 "Other data relative to the standard machines MCCG-CG"

#### 5.4.6 Antifreeze resistance

The CG units can be equipped with a antifreeze resistance, if requested.

It is composed by a resistance wounded around the evaporator, the tank and the pump (but in the motocondensing units).

The resistance is checked by the electronic board, and its function is to prevent the components of the unit against the risk of freezing, when the temperature is lower than  $0^{\circ}$ C.

The logic and therm regulation parameter are described in the Chapter 8 "Electronic Board").

#### 5.5 Overall dimension

See enclosures.

# 5.6 Minimum distances from walls in the installation ambient

See enclosures.

#### 5.7 Water and refrigerant circuits

(See enclosures)

#### 5.7.1 Water circuit (only CG models)

See 5.4.5 "Hydraulic group (only CG models)"

If the unit is not equipped with the hydraulic group, the water circuit is composed only with a plate type heat exchanger.

The following description refers to the unit complete of hydraulic group.

The water enters the unit, passes through the tank and, during evaporation phase, exchanges heat with the refrigerant fluid inside the plate type heat exchanger.

The water is sucked by a centrifugal pump [36], directly connected to the use water circuit.

At the pump outlet is connected a water pressure switch [70] positioned on the unit back site over the water connections. It indicates the water pressure at the plant outlet.

Between the evaporator inlet and outlet tubes there is a water differential pressure switch that protects the evaporator during water lacks.

#### ATTENTION

The installation of the water filter is recommended. It must be connected to the inlet tube.

#### 5.7.2 Refrigerant circuit (only CG models)

The refrigerant is pumped by the hermetic type refrigerant compressor into the condenser.

The condenser is a fin-pack type heat exchanger and is cooled by an air-flow produced by one or two fans according to the unit model. The condenser fan(s) is/are controlled by a regulator which regulates their speed according to the condensing temperature by means of a pressure probe positioned on the coil. For the smaller models CG013÷020 you can set the ON/OFF regulation.

After the condenser, the refrigerant liquid passes through:

- a capillary completed with drying filter for models CG 013÷020
- a drying filter, a flow indicator and a thermostat valve from model CG 031 and upper.
- The refrigerant then enters the plate type evaporator.

When it exits the evaporator, the refrigerant is again sucked by the compressor and the cycle repeats itself.

All solderings for connecting the refrigerant circuit components are made with silver alloy.

#### 5.7.3 Refrigerant circuit for motocondensing version

The motocondensing units MCCG have no evaporator and thermostatic valve, that have to be installed by the customer/installer. It has been added two cocks (one in the liquid line, and one in the compressor sucking line) and a solenoid valve in the liquid line.

Description

#### ATTENTION

The completing of the installation must be carried out by the customer/installer.

The sizing and building of the cooling lines that connect the motocondensing units and the motoevaporant units is very important, and so it must be carried out by qualified personnel.

For the installation see 6.7 "Cooling circuit connections in motocondensing units".

Once the remote evaporator has been installed, the MCCG units will work as described in paragraph 5.7.2 "*Refrigerant circuit (only CG models)*".

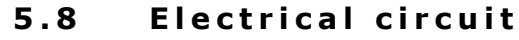

See annexes.

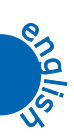

000

# INSTALLATION

#### ATTENTION

Before carrying out the installation or operating on this machine, ensure that all the personnel has read and understood the Chapter 3 "Safety".

#### 6.1 Inspection

Immediately after uncrating, inspect the unit.

#### 6.2 Positioning

- 1. The unit may be installed both outdoors and indoors.
- 2. If installed indoors, the room must be well ventilated. In some cases it may be necessary to install fans or extractors to limit the temperature of the room.
- 3. The ambient air must be clean and not contain flammable gas or solvents.
- 4. The minimum and maximum working ambient temperature are specified on the unit data plate. In extreme temperature conditions, the protection devices may trip.
- 5. The machine must be positioned on any flat surface capable of supporting its weight.
- 6. Leave at least one metre around the unit to permit access during service operations (see chapter 5.4.6 "Overall dimension").
- 7. Do not obstruct or disturb the condenser's flow of thermal exchanging air.
- 8. Position the unit in such a way that the thermal exchanging air cannot recirculate in the intake grilles.
- 9. Ensure that the unit is not subject to warm air from the cooling systems of other machines.

#### 6.3 Antifreeze protection

Even if the minimum working ambient temperature is above  $0^{\circ}$ C it is possible for the machine - during stoppages in the cold seasons - to find itself in an environment with a temperature below  $0^{\circ}$ C.

In these cases, if the machine is not emptied, antifreeze (ethylene glycol) must be added in the following percentages to prevent the formation of ice:

| Min. ambient temp<br>[°C] | Ethylene glycol<br>[volume%] |
|---------------------------|------------------------------|
| <0                        | 10                           |
| -5                        | 15                           |
| -10                       | 20                           |
| -15                       | 30                           |
| -20                       | 35                           |

#### ATTENTION

The antifreeze protection can be performed also following the indications in paragraph 10.2.2 "Water circuit emptying" or, if requested, by an antifreeze resistance, operating as described in Chapter 8 "Electronic Board".

## 6.4 Hydraulic circuit (only CG units)

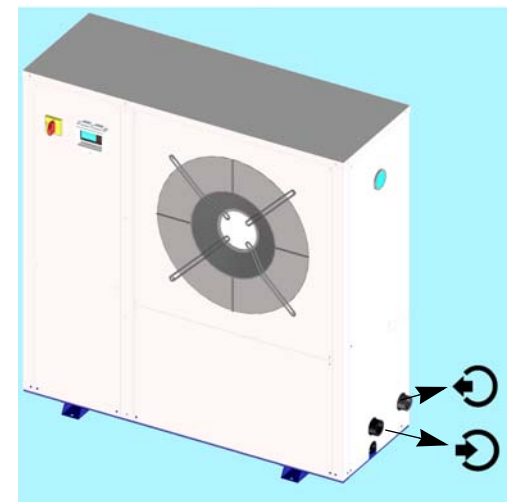

On the right side of the CG013÷071 units there are two water connections (see figure), the dimensions of their diameter are indicated in the table below.

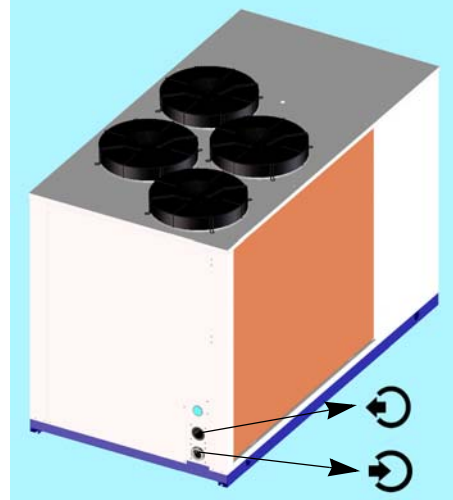

On the back site of the CG081 $\div$ 301 units there are two water connections (see figure), the dimensions of the diameter are indicated in the table below.

- 1. Connect the unit to the water pipelines respecting the water flow direction as indicated in the figures above or in the annexed overall dimension drawings.
- 2. Provide two cocks (one at the inlet and one at the outlet) for excluding the unit when maintaining without emptying the user water circuit.
- 3. Fill the tank (if present) with water using:
  - a remote discharge system.

in this case it is necessary to leak manually the air from the tank by operating on the manual valve (\*).

If there are frequent air infiltrations into the water circuit it is advisable to install an automatic bleed valve.

4. If the unit is without pump, be sure that the pump installed by the user has the aspiration directly connected to the machine so that the pressure into the tank is not too high (0.5 bar suggested)

(\*): Assure (by checking on the pressure gauge the tank pressure with pump stopped) that the pressure into the water circuit is about 0.5 bar to avoid that the pump during its operation puts in depression the tank by causing the possible air entering and however to obstacle the use of manual or automatic air vent systems.

#### ATTENTION

The installation of a water filter is recommended connected to the inlet pipeline.

The hydraulic plant must be dimensioned so that the pressure values of the water flow into the unit are not higher than those indicated in the table below:

| Model  | IN/OUT water connections<br>diameter | Max. pressure [bar]<br>Units with tank | Max. pressure [bar]<br>Units without tank |
|--------|--------------------------------------|----------------------------------------|-------------------------------------------|
| CG 013 | 1"                                   | 3                                      | 6                                         |
| CG 015 | 1"                                   | 3                                      | 6                                         |
| CG 020 | 1"                                   | 3                                      | 6                                         |
| CG 031 | 1"                                   | 3                                      | 6                                         |
| CG 051 | 1"                                   | 3                                      | 6                                         |
| CG 071 | 1"                                   | 3                                      | 6                                         |
| CG 081 | 1 1/4"                               | 3                                      | 6                                         |
| CG 101 | 1 1/4"                               | 3                                      | 6                                         |
| CG 131 | 1 1/2"                               | 3                                      | 6                                         |
| CG 171 | 1 1/2"                               | 3                                      | 6                                         |
| CG 211 | 2"                                   | 3                                      | 6                                         |
| CG 251 | 2"                                   | 3                                      | 6                                         |
| CG 301 | 2"                                   | 3                                      | 6                                         |

#### 6.5 Expansion tank

The models from CG 006 to CG 016 are equipped with an expansion tank.

All other models are furnished with expansion tank (only if required) when the hydraulic group is installed.

If the installation is made by the client or if it is necessary to install a supplementary expansion tank, this must always be connected at the pump inlet.

To calculate the minimum volume of the expansion tank required for a given installation, the formula below cab be used and is valid if the pressure is less than or equal to 0.5 bar when the pump is stopped and the maximum working pressure of the expansion tank is greater than or equal to 4 bar.

The volume of the expansion tank V in litres is given by the formula:

$$V = 2 \cdot Vt \cdot (Pt_{min} - Pt_{max})$$

where:

 Vt=
 total volume of the circuit in litres

 Ptmin=
 specific weight at the minimum temperature obtainable by water over the year in °C (even with the plant stopped)

 Ptmax=
 specific weight at the maximum temperature obtainable by water over the year in °C (even with the plant stopped)

#### Esempio di calcolo:

Vt=200 litres percentage of ethylene glycol in volume = 30%tmin=5 °C from the table **Ptmin**=(1.045+1.041)/2 = 1.043tmax=40 °C from the table **Ptmax** = 1.0282V= $2 \cdot 200 \cdot (1.043 - 1.0282) = 5.92$  litres

#### Table of specific weights P

|            | % Glycol | 0%     | 10%    | 20%    | 30%    | 40%    |
|------------|----------|--------|--------|--------|--------|--------|
|            | -20      | 1,0036 | 1,0195 | 1,0353 | 1,0511 | 1,0669 |
|            | -10      | 1,0024 | 1,0177 | 1,033  | 1,0483 | 1,0635 |
| <u>د</u> ] | 0        | 1,0008 | 1,0155 | 1,0303 | 1,045  | 1,0598 |
| с<br>а     | 10       | 0,9988 | 1,013  | 1,0272 | 1,0414 | 1,0556 |
| tur        | 20       | 0,9964 | 1,0101 | 1,0237 | 1,0374 | 1,051  |
| erat       | 30       | 0,9936 | 1,0067 | 1,0199 | 1,033  | 1,0461 |
| ədu        | 40       | 0,9905 | 1,003  | 1,0156 | 1,0282 | 1,0408 |
| Ten        | 50       | 0,9869 | 0,9989 | 1,011  | 1,023  | 1,0351 |
| -          | 60       | 0,983  | 0,9945 | 1,006  | 1,0175 | 1,029  |
|            | 70       | 0,9786 | 0,9896 | 1,0005 | 1,0115 | 1,0225 |

#### 6.6 Electrical connections

The connection of the unit to the power supply network must be done in conformity with the laws and prescriptions in force in the installation place.

The power supply voltage, the frequency and the phase number must be as shown on the unit data plate.

The power supply voltage must not be, also for short periods, out of the tolerances given in the wiring diagram.

Except for different indications, the frequency tolerance is +/-1% of the nominal value (+/-2% for short periods).

In the event of three-phase supply, the system must be symmetrical (equal effective voltage values and equal phase angles among consecutive phases).

In particular, except for different indication, the max. unbalance between each phase is 2%. The unbalance is calculated as following:

<u>MaxDifferenzaDellaTensioneDiFaseDallaVavg</u> • 100 Vavg

#### Vavg= average of voltage phases

In the event of single-phase supply, check that there is a neutral line in the electrical installation and it is earthen in the transformer cabin (TN system in compliance with IEC 364) or that this is done by the electricity supply company (TT system in compliance with IEC 364). The phase conductor and the neutral wire must not be confused.

For the electrical supply:

- 1. connect the unit (PE terminal in the electrical panel) to the earthed system of the building
- 2. guarantee the automatic interruption of the power supply in the event of insulation failure (protection against indirect contacts in compliance with IEC 364) by means of a differential device (normally with operation nominal current of 0.03 A)
- 3. at the beginning of the electrical supply cable must be guaranteed a protection against direct contacts with a protection degree of IP2X or IPXXB at least
- 4. at the beginning of the electrical supply cable must be installed protection devices that protect against overcurrents (short circuit) (see information in the electrical wiring)
- 5. use conductors which transform the max. current required to the max. operating ambient temperature, according to the selected installation type (IEC 364-5-523) (see information in the electrical wiring)

#### Indications of electrical wiring:

- max. size permitted for the fuse type gG.
  - In general, the fuses can be replaced with an automatic switch regulated by means of the unit max. absorbed current (contact the manufacturer if necessary)
- section and type of the power supply cable (if not already supplied):
- installation: insulated conductors, multipolar cable in duct, in air or over masonry (C type in compliance with IEC 364-5-523 1983) or without no other cable in contract

working temperature: the max. working ambient temperature of the unit

cable type: copper conductors, PVC insulation from 70°C (if not specified) or EPR insulation from 90°C

#### Installation

The harness of the power supply cable is made by the client.

Remove the control board and the unit front panel (see paragraph 10.2.1 "Unit access").

Flow the cable through the fairlead positioned in the low part of the left side panel by pulling it in the inside part of the compressor site. Remove the sheath from the cable and flow it through the appropriate grilles under the electrical panel (see figure).

Wire the cable on the general switch-breaker as indicated in the figure below and in the electrical wiring annexed to the unit.

#### ATTENTION

To check the electrical connection of the unit to the electrical wiring see Chapter 7 "Start up".

# 6.7 Cooling circuit connections in motocondensing units

The motocondensing units MCCG are not equipped with the evaporator, the installation must be carried out by the customer/installer.

#### ATTENTION

The sizing and building of the cooling lines that connect the motocondensing units and the motoevaporant units is very important, and so it must be carried out by qualified personnel.

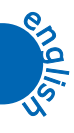

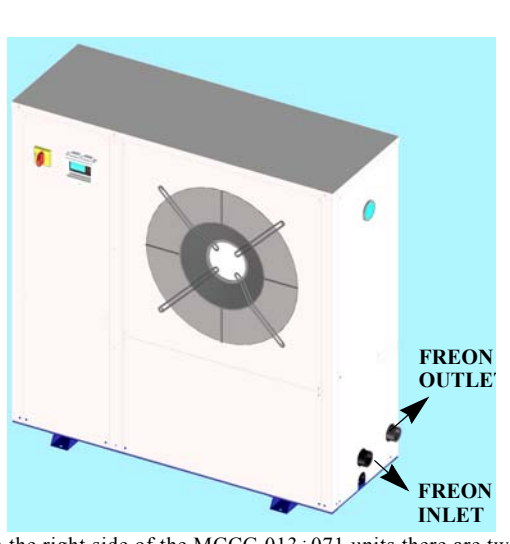

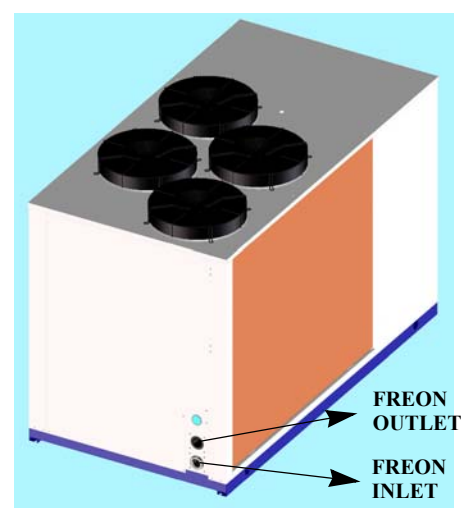

On the right side of the MCCG  $013\div071$  units there are two freon connections (see figure) that have to be welded, the dimensions of their diameter are indicated in the table below.

On the back site of the MCCG  $081\div301$  units there are two freon connections (see figure) that have to be welded, the dimensions of their diameter are indicated in the table below.

The table below shows the dimensions of the connections (they are the same for the piping that have to be used), and the maximum distance between the motocondensing and the motoevaporant unit.

| Unit                                                                    |      | MCCG<br>013 | MCCG<br>015 | MCCG<br>020 | MCCG<br>031 | MCCG<br>051 | MCCG<br>071 | MCCG<br>081 | MCCG<br>101 | MCCG<br>131 | MCCG<br>171 | MCCG<br>211 | MCCG<br>251 | MCCG<br>301 |
|-------------------------------------------------------------------------|------|-------------|-------------|-------------|-------------|-------------|-------------|-------------|-------------|-------------|-------------|-------------|-------------|-------------|
| Suction line<br>diameter                                                | [mm] | Ø 12        | Ø 16        | Ø 16        | Ø 18        | Ø 22        | Ø 28        | Ø 28        | Ø 35        | Ø 35        | Ø 35        | Ø 42        | Ø 42        | Ø 42        |
| Liquid line<br>diameter                                                 | [mm] | Ø 8         | Ø 8         | Ø 8         | Ø 10        | Ø 10        | Ø 12        | Ø 12        | Ø 16        | Ø 16        | Ø 18        | Ø 18        | Ø 22        | Ø 22        |
| Maximum distance<br>between MCCG<br>units and<br>motoevaporant<br>units | [m]  | 10          | 15          | 15          | 15          | 20          | 25          | 30          | 30          | 30          | 25          | 25          | 25          | 25          |

Table 5 MCCG CONNECTIONS

The MCCG units are furnished with a small charge of R407C, that will have to be completed during the installation, by a refrigerator technician.

The charge is complete when:

- The liquid indicator does not signal bubbles
- The overheating of the sicked gas is 4-8°K
- The sub-cooling of the liquid is 3-5°K

#### **ATTENTION**

The evaporator water inlet/outlet (BEWIT/BEWOT) temperature probes are furnished with the machine, their installation must be carried out by the customer/installer.

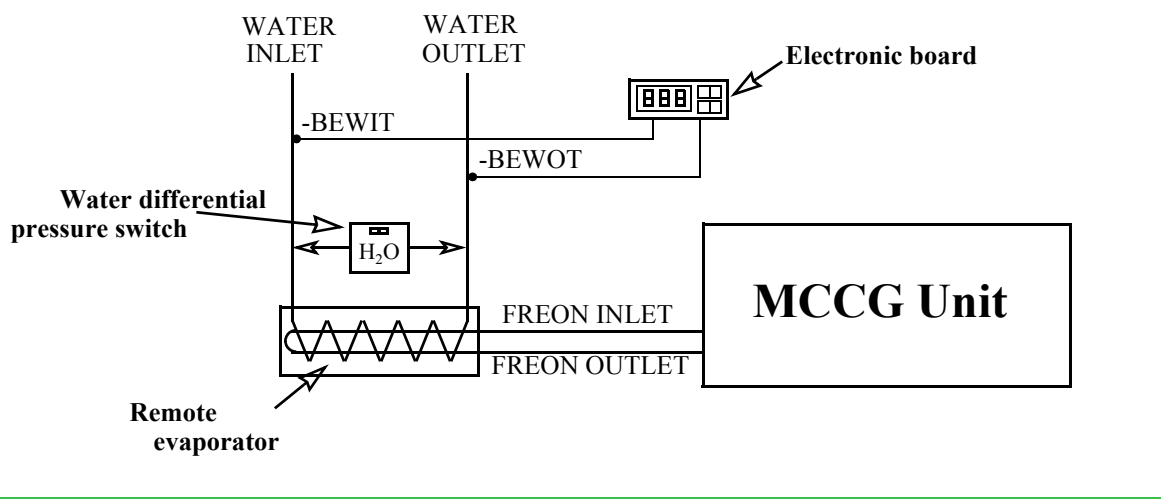

#### ATTENTION

The maximum distance between the probes is 100m using screened cable.

If the **BEWOT** probe will not be used (antifreeze probe), it will have to be removed and disconnected from the bornes 5-4 of the electronic board (for further information see the wiring diagram), set the parameter **CF05=**0 to make it not enable (to modify the parameter see paragraphs 8.10 "*Programming by keyboard*" and 8.18.2 "*Configuration parameters*").

If the remote evaporator is already equipped with a temperature control system, the **BEWIT** and **BEWOT** probes are not necessary, but you will have to install the **MCCG REMOTE CONTROL KIT**. It is composed by two FINDER relays that have to be connected to the compressor enabling digital inputs. For the installation and the wiring see the diagram enclosed in the **KIT**. More over it will be necessary to change the following parameters:

CF02=1, CF04=3, CF05=0, CF07=2, (CF011=6 only MCCG 211÷301 units).

30 MAINTENANCE AND OPERATING MANUAL

Installation

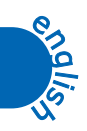

000

# START UP

#### ATTENTION

Before starting up these units be sure that all personnel have read and understood the Chapter 3 "Safety".

- 1. Check that the machine's on/off valves are open.
- Check that the tank is completely full of water and properly vented. The modes equipped with the hydraulic group (optional), it is possible to check on the pressure gauge if the pressure is about 0.5 bar.

Check that the ambient temperature is within the limits indicated on the machine data plate.

- **3.** Check that the main switch is in the OFF position ("O").
- 4. Check that the power supply voltage is correct.
- 5. Power the machine (stand-by unit) by means of the supply line protection device.
- 6. Press the button for 5 seconds to start up the unit

The led of the **\*** icon blinks for 5 sec. and than it lights on.

For further information see Chapter 8 "Unit switching on / off".

7. In three-phase units MCCG-CG 031÷301, check that compresses works correctly (it must not be noisy or overheated) and check that the pump (if installed) and the fun (if installed) rotation direction is correct (it have to suck the air from inside the machine). The machines have been designed in order that these three components would have the some rotation direction. So, if one works in the right way even the other do.

If the rotation direction is wrong for all the three components, invert two supply phases of the electronic board. If on the contrary they are not correctly connected, invert the borns phases of the corresponding counter.

8. In the models equipped with the pump (optional), it is possible to check the pressure difference between the value read by the pressure gauge positioned on the unit back panel with the pump running and the value read with the pump stopped. The difference must be greater than the available pressure head with maximum pump flow rate.

If this difference is lower, it means that the water flow rate is greater than the permitted maximum value.

To avoid damaging the pump it is necessary to increase the pressure drop in the hydraulic circuit: e.g. partially closing a pump outlet cock (the cock at pump outlet is installed by the client).

If with the first start-up, there is a high ambient temperature and the temperature of the water in the hydraulic circuit is much higher than the working value (e.g. 25-30°C) this means that the machine starts up overloaded with the consequence of possible tripping of the protection devices.

To reduce this overload, a machine outlet valve can be gradually (but not totally!) closed to reduce the flow of water passing through it.

Open the valve as the water temperature in the hydraulic circuit reaches the working value.

- **10.** The machine is now ready for operation.
  - If the thermal load is lower than that produced by the machine, the water temperature drops until it reaches the set-point value (**ST01**parameter) set following the indications of chapter Chapter 8 "*Electronic Board*".

When ST01 value has been reached, the thermostat controlling the water inlet temperature stops the compressor.

If installed, the water pump continues to run however.

Start up

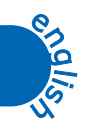

000

# **ELECTRONIC BOARD**

8.1 **User interface** 

8.1.1 Display

The display is divided in 3 zones.

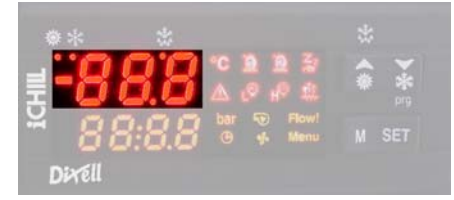

Upper-left zone

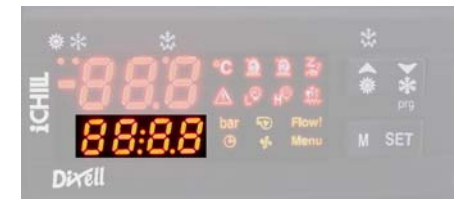

Lower-left zone

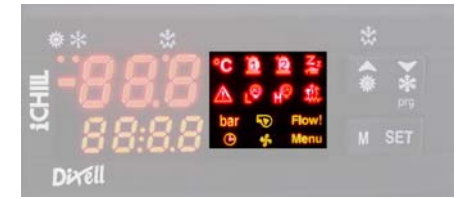

Right zone

#### 8.1.2 **Display icons**

Generally it displays the evaporator water inlet / outlet temperature.

**NOTE** The displaying depends on the setting of parameter CF36 8.11 "Values displayed (parameter CF36)".

Condensation temperature / pressure or evaporator water antifreeze temperature (heat pump water units), with the appropriate unit of measurement.

#### NOTE

The displaying depends on the setting of parameter CF36 8.11 "Values displayed (parameter CF36)".

Signalling icons.

| ICON | MEANING                               | ICON      | MEANING                               |
|------|---------------------------------------|-----------|---------------------------------------|
| °C   | Celsius degrees (If displayed)        | L         | Low pressure alarm                    |
|      | Fahrenheit degrees (If not displayed) | <br>\$\$} | Antifreeze resistance                 |
| bar  | Bar/Psi                               | ⋗         | Pump on                               |
| 1    | Compressor 1                          | Flow!     | Flow meter alarm                      |
| 2    | Compressor 2                          | Ē         | Time to defrost starting (hour)       |
| 2,z  | Stand-by unit                         | 5         | Fan on                                |
|      | General alarm                         | Menu      | Indication for Function Menu entering |
| HÔ   | High pressure alarm                   |           |                                       |

#### 8.2 Function of buttons

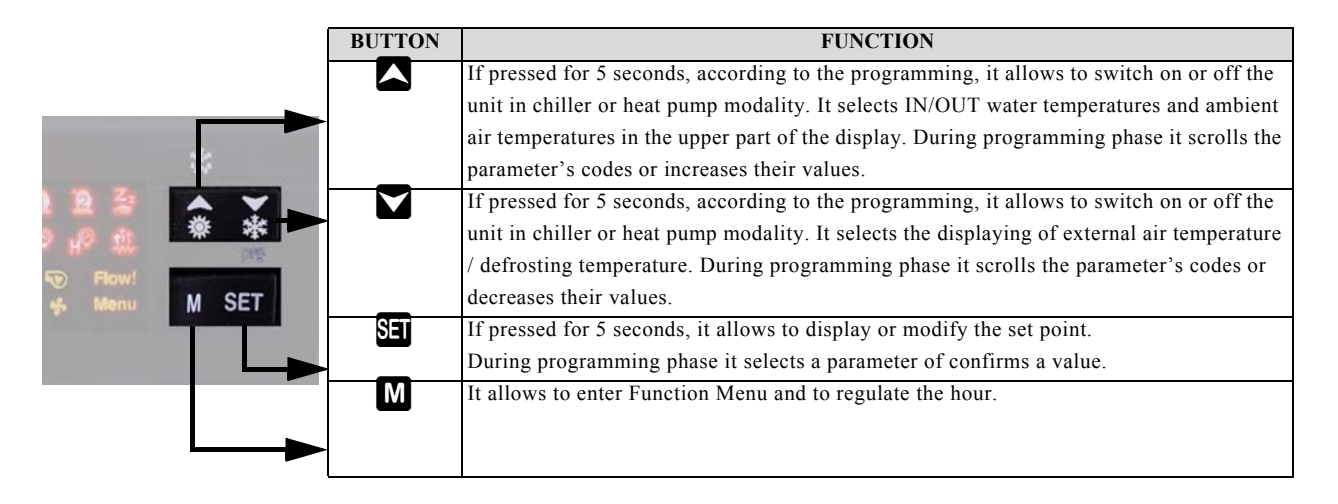

#### 8.2.1 Function of combined buttons

| BUTTONS            | FUNCTION                                                                          |
|--------------------|-----------------------------------------------------------------------------------|
| + SET              | To enter programming phase (pressed for 5 sec).                                   |
| + SET              | To exit programming phase.                                                        |
| 🔺 <sub>+</sub> SET | If pressed for more than 5 seconds they allow to start a manual defrosting cycle. |

#### 8.3 Symbols and leds on the display

| LED | LED STATUS | MEANING                                                   | LED    | LED STATUS | MEANING                           |
|-----|------------|-----------------------------------------------------------|--------|------------|-----------------------------------|
| *   | Steady     | Unit on in heat pump modality                             | ***    | Steady     | Defrosting enabled                |
|     | Steady     | Unit on in chiller modality                               | $\sim$ | Unlit      | Defrosting disabled or terminated |
| *** | Flashing   | Programming phase (if flashes together with <b>*</b> led) | Ū      |            | Clock adjustment                  |
|     | Flashing   | Time to defrost starting                                  |        |            |                                   |

#### 8.4 Remote terminal

#### 8.4.1 Function of buttons

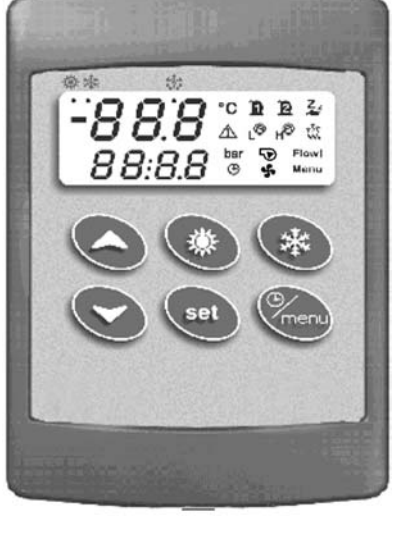

| BUTTON       | FUNCTION                                                                      |
|--------------|-------------------------------------------------------------------------------|
| menu         | It allows to enter Function Menu and to regulate the hour.                    |
| set          | It allows to display or modify the set point.                                 |
|              | During programming phase it selects a parameter or confirms a value.          |
| $\mathbf{S}$ | It selects IN/OUT water temperatures and ambient air temperatures in the      |
|              | upper part of the display                                                     |
|              | During programming phase it scrolls the parameter's codes or increases        |
|              | their values.                                                                 |
| Ø            | It selects the displaying of external air temperature / defrosting            |
|              | temperature.                                                                  |
|              | During programming phase it scrolls the parameter's codes or decreases        |
| _            | their values.                                                                 |
| *            | If pressed for 5 seconds it allows to switch on or off the unit in chiller or |
| _            | heat pump modality.                                                           |
| *            | If pressed for 5 seconds it allows to switch on or off the unit in chiller or |
|              | heat pump modality.                                                           |

If there is no communication between the unit and the remote terminal, in the upper part of the display it appears the message "noL" (no link).

#### 8.5 Displaying during an alarm

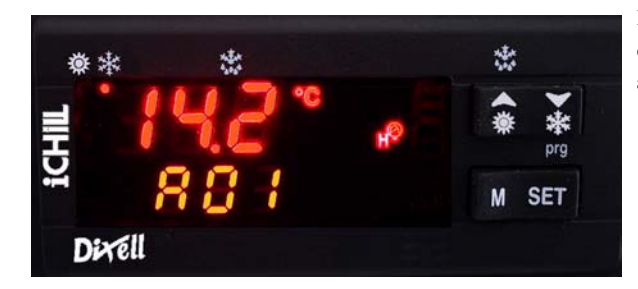

During normal operation (no alarm), when an alarm occurs the alarm code and the appropriate icon flash in the lower part of the display, alternated to the temperature / pressure.

#### 8.5.1 Alarm icons

There are four icons for alarm signalling:

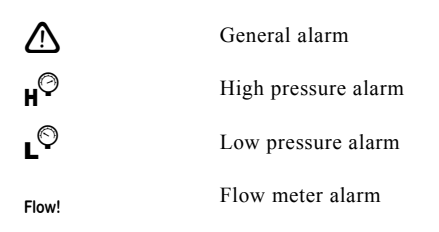

#### 8.6 How to silence the buzzer

Automatic silencing: it happens when the cause of the alarm has been eliminated.

Manual silencing: press and release one of the four buttons; the buzzer silences even if the alarm condition persists.

#### 8.7 First start up

At the first start up of the unit in the lower part of the display it could appear the message "rtC" alternated with the temperature. It indicates that it is necessary to regulate the clock.

If the probes used to control the unit are not connected or are damaged, the appropriate alarm will be displayed.

However, it is possible to regulate the clock or to programme the unit.

# 8.8 How to regulate the clock (NOT ENABLE IN THESE UNITS)

- 1. Press button for some seconds until the message "Hour" appears in the lower part of the display, and in the upper part of the display it appears the store.
- 2. Press button: the hour starts flashing.
- 3. Regulate the hour using and buttons.

Confirm the new hour pressing button; the controller will display the following setting.

- 4. Repeat points 2. and 3. for the other parameters of the clock:
  - Min: minutes (0÷60)
  - UdAy: week day (Sun = Sunday, Mon = Monday, tuE = Tuesday, UEd = Wednesday, tHu = Thursday, Fri = Friday, SAt = Saturday).
  - **dAy**: month day (0÷31)
  - MntH: month (1÷12)
  - yEAr: year (00÷99)

#### 8.9 Programming by "Hot Key"

#### 8.9.1 How to programme the unit by a programmed key (Download)

With unit switched off:

- **1.** Insert the key.
- 2. Switch on the unit.
- 3. It starts the download of data from the key to the unit.

During download phase the adjustments are blocked and in the lower part of the display it appears the flashing message "**dOL**". At the end, in the upper part of the display it appears the message:

"End" If the programming was good (after 15 seconds it starts the adjustment).

"Err" If the programming was not good.

#### 8.9.2 How to store the parameters of the unit in the key "UPL"

Instrument on:

- 1. Insert the key
- 2. Use or buttons to select the function UPL in the upper part of the display.

3. Press SET

It starts the upload of data from the unit to the key.

During upload phase in the lower part of the display it appears the flashing message "UPL".

At the end of programming phase the following messages appear in the upper part of the display:

"End" If the programming was good.

"Err" If the programming was not good

To exit "UPL" function, press button or wait for time-out.

#### 8.10 Programming by keyboard

The parameters of electronic control are divided in two groups and in two levels:

- 1. USER (Pr1);
- 2. SERVICCE (Pr2).

USER level allows to access user parameters, SERVICE level allows to access the parameters of unit configuration (it is protected by a password)

| LABEL | ACTION                                                                            |
|-------|-----------------------------------------------------------------------------------|
| ALL   | It displays all parameters                                                        |
| ST    | It displays Thermoregulation parameters                                           |
| CF    | It displays Configuration parameters                                              |
| Sd    | It displays only the parameter of the Dynamic Setpoint (NOT ENABLE FUNCTION)      |
| ES    | It displays only the parameter of the Energy Saving (NOT ENABLE FUNCTION)         |
| Ar    | It displays only the parameter of the Antifreeze Resistance (NOT ENABLE FUNCTION) |
| LS    | It displays only the LASER parameter (NOT ENABLE FUNCTION)                        |

#### 8.10.1 Access to "Pr1" parameters (User level)

To enter the menu of "Pr1" parameters which can be access by the user:

- 1. Press for some seconds 🕮 + 🖬 buttons ( 🗱 and **\*** start flashing), in the upper part of the display appears "ALL", the first group of parameters.
- 2. Select the various groups using and buttons.
- 3. After selecting a group, press **SEI** button:

if the selected group is part of the selected menu or any parameter of this group has been moved in this menu, in the lower part of the display it appears the "Label" and the code of the group's first parameter present in "**Pr1**", its value appears in the upper part of the display.

It will not be possible to enter a parameter's group which is not part of this menu.

4. It is possible to scroll or modify the parameters contained in the group.

#### 8.10.2 How to modify a parameter's value

- 1. Enter the programming procedure.
- 2. Select the desired parameter.
- 3. Press button to enable the value's adjustment.
- 4. Modify the value by means of  $\square$  and  $\square$  buttons.

5. Press store the new value and to pass to the code of the following parameter.

6. To exit the procedure: Press EI + A when a parameter is displayed, or wait (about 240 seconds) without pressing any button.

#### NOTE

The new value is stored also when the programming procedure is terminated for "time out", without pressing 🕮 button.

#### ATTENTION

You can modify the parameter of the CF (configuration parameters) family only when the unit is in stand by.

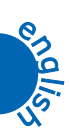

## 8.11 Values displayed (parameter CF36)

The values visualized on the display change according to the configuration of the CF03 and CF01 parameters. Parameter CF36 = 0

In the upper part of the display it appears the probe BEWIT

The lower display visualize the probe **BCP1** if **CF06** =1,2,4, and the probe **BAT1** if **CF07**=1,4

#### Parameter CF36 = 1

The upper part of the display it appears the probe BEWOT

The lower display visualize the probe **BCP1** if **CF06** =1,2,4, and the probe **BAT1** if **CF07**=1,4

#### Parameter CF36 = 2

The upper part of the display it appears the probe BEWOT

The lower display visualize the Set LASER (NOT ENABLE FUNCTION).

#### Parameter CF36 = 3

The upper part of the display it appears the probe **BEWIT** 

The lower display visualize the probe **BEWOT**.

If the probe **BEWIT** has been selected has default, every time you press for 30 sec the upper display visualizes the **BEWOT** probe, in the lower part of the display it will appear the "Label" **Pb2** than the default value will return to be displayed.

If the probe **BEWOT** has been selected has default, every time you press for 30 sec the upper display visualizes the **BEWOT** probe, in

the lower part of the display it will appear the "Label" Pb1 than the default value will return to be displayed.

#### 8.12 Unit switching on / off

The pressure of button for 5 seconds allows to switch on or off the unit in chiller modality.

#### 8.13 How to put the unit in stand by

Stand-by modality is obtained every time the unit is switched off.

It is indicated by the symbol  $\overset{2}{\leftarrow}$  lit.

- Also in stand-by modality the controller can:
  - 1. Display the measured values
  - 2. Manage the alarms by displaying and signalling.

## 8.14 Function menu (🔟 button)

The access to Function Menu allows to:

- 1. Display and reset the alarms (see 8.14.3 "*How to display the alarms "ALrM*""). Reset the alarms (see "*How to reset an alarm "rSt*"").
- 2. Visualize the alarm history (see 8.14.4 "*How to display the alarm historic "ALoG"*"). Reset the alarm history (see 8.14.4.2 "*How to reset the alarm history "ArSt"*")
- 3. Upload the parameters from the unit to the key (8.9.2 "How to store the parameters of the unit in the key "UPL"").
- **4.** Visualize the operating hours (see 8.14.5 "*Displaying the operating hours of loads* "*C1Hr C2Hr PFHr*""). Reset the operating hours (see 8.14.5.1 "*Reset of the heads operating hours*").

#### 8.14.1 Access to Function menu

Press and release button (menu).

The icon "Menu" will appear.

#### 8.14.2 Exit Function menu

Press and release button or wait for time out (15 seconds).

The icon "Menu" disappears.

#### 8.14.3 How to display the alarms "ALrM"

- 1. Press **M** to enter Function menu.
- 2. Press or to select "ALrM" function.
- 3. Press and release **SET** button.
- 4. Press or to scroll all alarms.
- 5. To exit press or wait for time out (30 seconds).

#### 8.14.4 How to reset an alarm "rst"

- 1. Press **M** to enter Function menu.
- 2. Select "ALrM" function
- 3. Press 🔄, in the lower part of the display it appears the alarm code.

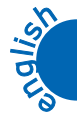

- 4. If the alarm can be reset in the upper part of the display it appears the Label "rSt", it the alarm can not be reset it appears the Label "NO".
- 5. Use  $\square$  or  $\square$  button to scroll all the alarms.
- 6. When the Label "rSt" is displayed, press 🖭 to reset the alarm and go to the following one.
- 7. To exit press button or wait for time out (30 seconds).

#### 8.14.4.1 How to display the alarm historic "ALoG"

- 1. Press button to enter Function menu.
- 2. Use or button to select the function "ALoG".
- 3. Press until the Label with the alarm code will appear in the lower part of the display, and the Label "**n**°" with a progressive number will appear in the upper part of the display.
- 4. Using or button scroll all the alarms.
- 5. To exit "ALoG" function and to return to normal displaying, press button or wait for time out (30 seconds).

The memory contains until 50 alarms, a further alarm will cancel from the memory the oldest one (the displaying is in increasing order, from the oldest one to the most recent one).

#### 8.14.4.2 How to reset the alarm history "ArSt"

- 1. Enter Function menu.
- 2. Select "ALoG" function in the lower part of the display.
- 3. Press SET button.
- 4. Inside "ALoG" function, using a or button, select the function "ArSt" in the lower part of the display and "PAS" in the upper part of the display.
- 5. Press SEE: the password is required. In the lower part of the display it appears "PAS", "0" flashes in the upper part of the display.
- 6. Insert the password for resetting.
- 7. If the password is correct the Label "ArSt" flashes for 5 seconds to confirm the resetting.

After resetting the unit returns to normal displaying.

#### 8.14.5 Displaying the operating hours of loads "C1Hr - C2Hr - PFHr"

- **1.** Press **b**utton to enter Function menu.
- Press or button until the Label of a single load appears in the lower part of the display: C1Hr (operating hours of compressor 1), C2Hr (operating hours of compressor 2), PFHr (operating hours of water pump and of outlet fan). The operating hours will appear in the upper part of the display.
- 3. The icon  $\Theta$  will be lit.

#### 8.14.5.1 Reset of the heads operating hours

- **1.** Press **b**utton to enter Function menu.
- 2. Press or button until the Label of a single load appears in the lower part of the display (C1Hr, C2Hr "only MCCG-CG 211÷301" units, PFHr) and the operating hours appear in the upper part of the display.
- 3. Press 🖭 button for 3 seconds: in the upper part of the display it will appear "0". It indicates that the reset has happened.
- **4.** To exit Function menu, press **W** button or wait for time out (15 seconds).
- 5. For the other loads repeat the operations from point 2. to point 4.

#### 8.15 Other functions by keyboard

#### 8.15.1 How to display the Set Point

Press and release **SET** button.

In the lower part of the display it appears "**SetC**" (if chiller);. The adjusted value appears in the upper part of the display.

#### 8.15.2 How to modify the Set Point

- 1. Press **See** button for 3 seconds at least.
- 2. The set point will flash.
- 3. Use or button to modify the set point value.
- 4. To store the new set point value press 🖭 button or wait for time out to exit programming procedure.

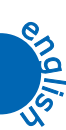

# 8.16 Alarm codes and actions

| COD. | MEANING               | CAUSE                      | ACTION                                   | RESET                                                   |
|------|-----------------------|----------------------------|------------------------------------------|---------------------------------------------------------|
| P1   | Alarm of <b>BEWIT</b> | Probe damaged or           | "open collector" outlet / alarm relay is | Automatic                                               |
|      | probe                 | resistive value out        | activated                                | If the resistive value returns within the               |
|      |                       | of range                   | The buzzer is activated                  | envisaged range.                                        |
|      |                       |                            | The icon for general alarm flashes       |                                                         |
|      |                       |                            | The alarm code is displayed              |                                                         |
| P2   | Alarm of <b>BEWOT</b> | Probe damaged or           | "open collector" outlet / alarm relay is | Automatic                                               |
|      | probe                 | resistive value out        | activated                                | If the resistive value returns within the               |
|      |                       | of range                   | The buzzer is activated                  | envisaged range.                                        |
|      |                       |                            | The icon for general alarm flashes       |                                                         |
|      |                       |                            | The alarm code is displayed              |                                                         |
| Р3   | Alarm of BCP1         | Probe damaged or           | "open collector" outlet / alarm relay is | Automatic                                               |
|      | probe                 | resistive value /          | activated                                | If the resistive value returns within the               |
|      |                       | power value out of         | The buzzer is activated                  | envisaged range.                                        |
|      |                       | range                      | The icon for general alarm flashes       |                                                         |
|      |                       |                            | The alarm code is displayed              |                                                         |
| P4   | Alarm of <b>BAT1</b>  | Probe damaged or           | "open collector" outlet / alarm relay is | Automatic                                               |
|      | probe                 | resistive value out        | activated                                | If the resistive value returns within the               |
|      |                       | of range                   | The buzzer is activated                  | envisaged range.                                        |
|      |                       |                            | The icon for general alarm flashes       |                                                         |
|      |                       |                            | The alarm code is displayed              |                                                         |
| A01  | High pressure         | Digital input / high       | "open collector" outlet / alarm relay is | Manual                                                  |
|      | switch alarm          | pressure switch            | activated                                | The digital input is disabled and the                   |
|      |                       | enabled                    | The buzzer is activated                  | resetting procedure is carried out                      |
|      |                       |                            | The icon for high pressure alarm flashes |                                                         |
| 1.00 | *                     | D:                         |                                          |                                                         |
| A02  | Low pressure          | Digital input / low        | "open collector" outlet / alarm relay is | Automatic                                               |
|      | switch alarm          | pressure switch            | activated                                | It becomes manual after the value set of                |
|      |                       | enabled                    | The joon for low pressure alarm flashes  | Iripping per nour                                       |
|      |                       |                            | The alarm code is displayed              | The digital input is disabled and the                   |
|      |                       |                            | The atarin code is displayed             | resetting procedure is carried out                      |
| 1.05 | High tomporature      | Analogua input             | "anon collector" outlet / alarm relay is | menuel                                                  |
| AUS  | High pressure         | enabled if <b>BCP1</b> or  | activated                                | Disabled if <b>BCP1</b> or <b>BAT1</b> $\leq$ "se vale" |
|      | ringii pressure       | <b>BAT1</b> $\geq$ of "set | The buzzer is activated                  | and the resetting procedure is carried out              |
|      |                       | value"                     | The icon for general alarm flashes       | and the resetting procedure is carried out              |
|      |                       | ,                          | The alarm code is displayed              |                                                         |
| A06  | Low pressure /        | Analogue input             | "open collector" outlet / alarm relay is | Manual                                                  |
| 1100 | temperature alarm     | enabled if <b>BCP1</b> or  | activated                                | Disabled if <b>BCP1</b> or <b>BAT1</b> > "set           |
|      | r                     | <b>BAT1</b> < "set value"  | The buzzer is activated                  | <i>value</i> " and the resetting procedure is           |
|      |                       |                            | The icon for general alarm flashes       | carried out                                             |
|      |                       |                            | The alarm code is displayed              |                                                         |
| A07  | Antifreeze alarm      | Digital input              | "open collector" outlet / alarm relay is | Automatic                                               |
|      |                       | enabled if <b>BEWOT</b>    | activated                                | It becomes manual after "tripping per                   |
|      |                       | < "set value" and          | The buzzer is activated                  | hour"                                                   |
|      |                       | actives for the            | The icon for general alarm flashes       | Manual                                                  |
|      |                       | "time set"                 | The alarm code is displayed              | Disabling:                                              |
|      |                       |                            |                                          | - when the antifreeze regulation probe                  |
|      |                       |                            |                                          | <b>BEWOT</b> > ( <b>AR03</b> + <b>AR04</b> ) in chiller |
|      |                       |                            |                                          | modality;                                               |
|      |                       |                            |                                          | and resetting procedure                                 |

Table 6 ALARM CODES AND ACTIONS

| COD.        | MEANING                                                   | CAUSE                                                                                                    | ACTION                                                                                                    | RESET                                                                                                    |
|-------------|-----------------------------------------------------------|----------------------------------------------------------------------------------------------------|----------------------------------------------------------------------------------------------------|----------------------------------------------------------------------------------------------------|
| A07         | Antifreeze alarm                                          | Digital input<br>enabled if                                                                                                | "open collector" outlet / alarm relay is<br>activated<br>The buzzer is activated<br>The icon for general alarm flashes<br>The alarm code is displayed    | Automatic<br>It becomes manual after " <i>tripping per</i><br><i>hour</i> "<br>Manual<br>Disabling:<br>digital input not enabled<br>resetting procedure                        |
| A07         | Antifreeze alarm<br>motocondensing<br>units               | Digital input<br>enabled                                                                                                   | "open collector" outlet / alarm relay is<br>activated<br>The buzzer is activated<br>The icon for general alarm flashes<br>The alarm code is displayed    | Automatic<br>It becomes manual after " <i>alarms</i><br><i>interventions</i> "<br>Manual<br>Disabling:<br>digital input disabled and the resetting<br>procedure is carried out |
| A08         | Flow meter alarm<br>(air/water or<br>water/water units)   | Digital input<br>enabled<br>enabled for " <i>time</i><br>set"                                                              | "open collector" outlet / alarm relay is<br>activated<br>The buzzer is activated<br>The icon for flow meter alarm flashes<br>The alarm code is displayed | Automatic<br>It becomes manual after " <i>tripping per</i><br><i>hour</i> "<br>Manual<br>Disabling:<br>Digital input disabled for " <i>time set</i> " and<br>reset procedure   |
| A09         | Compressor 1<br>thermal alarm                             | Digital input<br>enabled                                                                                                   | "open collector" outlet / alarm relay is<br>activated<br>The buzzer is activated<br>The icon for general alarm flashes<br>The alarm code is displayed    | Manual<br>Digital input disabled and the resetting<br>procedure is carried out                                                                                                 |
| A10         | Compressor 2<br>thermal alarm                             | Digital input<br>enabled                                                                                                   | "open collector" outlet / alarm relay are<br>activated<br>The buzzer is activated<br>The icon for general alarm flashes<br>The alarm code is displayed   | Manual<br>Digital input disabled and the resetting<br>procedure is carried out                                                                                                 |
| A09-<br>A10 | Compressor 1-2<br>thermal alarm                           | The alarm is<br>visualized but not<br>enabled during<br>"compressor<br>thermal delay<br>time" after<br>compressor start up | Relay alarm + buzzer activated                                                                                                    | If ID is not activated<br>Manual<br>To reset the alarm enter the<br>programming                                                                                                |
| A11         | Pump thermal<br>alarm                                     | Digital input<br>enabled                                                                                                   | "open collector" outlet / alarm relay is<br>activated<br>The buzzer is activated<br>The icon for general alarm flashes<br>The alarm code is displayed    | Manual<br>Digital input disabled and the resetting<br>procedure is carried out                                                                                                 |
| A13         | Compressor 1<br>maintenance alarm                         | Operating hours ><br>"set treshold"                                                                                        | "open collector" outlet / alarm relay is<br>activated<br>The buzzer is activated<br>The icon for general alarm flashes<br>The alarm code is displayed    | Manual<br>Operating hours reset                                                                                                    |
| A14         | Compressor 2<br>maintenance alarm                         | Operating hours ><br>"set treshold"                                                                                        | "open collector" outlet / alarm relay are<br>activated<br>The buzzer is activated<br>The alarm code is displayed                                         | Manual<br>Operating hours reset                                                                                                    |
| A15         | Water pump /<br>outlet fan (air/air)<br>maintenance alarm | Operating hours><br>"set treshold"                                                                                         | "open collector" outlet / alarm relay are<br>activated<br>The buzzer is activated<br>The alarm code is displayed                                         | Manual<br>Operating hour reset                                                                                                    |

Table 6 ALARM CODES AND ACTIONS

| COD.     | MEANING                | CAUSE                                                                                              | ACTION                                                                                                    | RESET                                                                                                    |
|----------|------------------------|----------------------------------------------------------------------------------------------------|----------------------------------------------------------------------------------------------------|----------------------------------------------------------------------------------------------------|
| rtC      | Clock alarm            | Clock to be<br>regulated                                                                           | "open collector" outlet / alarm relay are<br>activated<br>The buzzer is activated<br>The icon for general alarm flashes<br>The alarm code is displayed | Manual<br>Clock regulation and resetting procedure                                                                                                    |
| rtF      | Clock alarm            | Clock damaged<br>Clock malfunction                                                                 | "open collector" outlet / alarm relay are<br>activated<br>The buzzer is activated<br>The icon for general alarm flashes<br>The alarm code is displayed | Manual<br>Resetting procedure<br>If after resetting the alarm persists<br>replace the clock                                                                                                    |
| EE       | Eeprom error<br>alarm  | Memory data lost                                                                                   | "open collector" outlet / alarm relay are<br>activated<br>The buzzer is activated<br>The icon for general alarm flashes<br>The alarm code is displayed | Manual<br>Resetting procedure<br>If after resetting the alarm persists the<br>device remains blocked                                                                                                    |
| ACF2     | Configuration<br>alarm | Condensation<br>control probe not<br>configured.                                                   | "open collector" outlet / alarm relay is<br>activated<br>The buzzer is activated<br>The icon for general alarm flashes<br>The alarm code is displayed  | Automatic<br>With correct re-programming                                                                                                    |
| ACF3     | Configuration<br>alarm | Two digital inputs<br>with the same<br>configuration                                               | "open collector" outlet / alarm relay is<br>activated<br>The buzzer is activated<br>The icon for general alarm flashes<br>The alarm code is displayed  | Automatic<br>With correct re-programming                                                                                                    |
| ACF4     | Configuration<br>alarm | CF28= 1 and the<br>digital input not<br>configured or<br>CF28= 2 probe<br>BAT1 different<br>from 3 | "open collector" outlet / alarm relay are<br>activated<br>The buzzer is activated<br>The icon for general alarm flashes<br>The alarm code is displayed | Automatic<br>With correct re-programming                                                                                                    |
| ACF5     | Configuration<br>alarm | CF02 = 1 and<br>(CF04≠ 2,3 and<br>CF05≠ 3) or<br>(CF04 = 2 and<br>CF05 = 3) If<br>CF02=1           | "open collector" outlet / alarm relay is<br>activated<br>The buzzer is activated<br>The icon for general alarm flashes<br>The alarm code is displayed  | Automatic<br>With correct re-programming                                                                                                    |
| FErr     | Operating manual       | <b>CF04</b> = 3 and<br><b>CF05</b> = 2 with<br>digital inputs<br>simultaneously<br>activated       | The buzzer is activated<br>The icon for general alarm flashes                                                                                          | Manual<br>Disabling of the not active digital inputs<br>+ reset procedure                                                                                                    |
| AFr      | Net frequency<br>alarm | Net frequency<br>alarm                                                                             | Net frequency out of range                                                                                                    | "open collector" outlet / alarm relay are<br>activated<br>The buzzer is activated<br>The icon for general alarm flashes<br>The alarm code is displayed                                                                                    |
| ALO<br>C | General alarm          | ID configured as<br>unit blocked<br>generic alarm " <i>time</i><br><i>set</i> " AL21               | The buzzer is activated<br>The icon for general alarm flashes                                                                                          | ID configured as unit blocked generic<br>alarm "fixed time"<br>Automatic:<br>It becomes manual after "tripping per<br>hour set"<br>(reset procedure in function menu).<br>It is memorized in the alarm historic only<br>with manual rearm |

Table 6 ALARM CODES AND ACTIONS

# 8.17 Outlet blocking

| Alarm code | Alarm Description                                  | Comp.1 | Comp. 2 | Antifreeze<br>Resistances  | Pump | Outlet Fan | Cond. Fan |
|------------|----------------------------------------------------|--------|---------|----------------------------|------|------------|-----------|
| P1         | BEWIT probe                                        | Yes    | Yes     | Yes<br>with <b>Ar19</b> =0 |      |            | Yes       |
| P2         | BEWOT probe                                        | Yes    | Yes     | Yes<br>with <b>Ar19</b> =0 |      |            | Yes       |
| Р3         | BCP1 probe                                         | Yes    | Yes     | Yes<br>with <b>Ar19</b> =0 |      |            | Yes       |
| P4         | BAT1 probe                                         | Yes    | Yes     | Yes<br>with <b>Ar19</b> =0 |      |            | Yes       |
| A01        | High pressure switch                               | Yes    | Yes     |                            |      |            |           |
| A02        | Low pressure switch                                | Yes    | Yes     |                            |      |            | Yes       |
| A05        | High temperature High<br>pressure                  | Yes    | Yes     |                            |      |            |           |
| A06        | Low pressure Low temperature                       | Yes    | Yes     |                            |      |            | Yes       |
| A07        | Analogue input antifreeze                          | Yes    | Yes     |                            |      |            | Yes       |
| A07        | Digital input antifreeze                           | Yes    | Yes     |                            |      |            | Yes       |
| A07        | Motorcondensing antifreeze                         | Yes    | Yes     |                            |      | Yes        | Yes       |
| A08        | Flow meter                                         | Yes    | Yes     | Boiler Res.Yes             | Yes  |            |           |
| A09        | Outlet fan thermal protection<br><b>CF01</b> = 0,1 | Yes    |         |                            |      |            |           |
| A10        | Compressor 1 thermal<br>protection                 |        | Yes     |                            |      |            |           |
| A09-A10    | Compressor 1-2 thermal<br>protection               | Yes    | Yes     |                            |      |            | Yes       |
| A11        | Condensation fan thermal<br>protection             | Yes    | Yes     |                            |      |            | Yes       |
| A13        | Compressor 1 maintenance                           |        |         |                            |      |            |           |
| A14        | Compressor 2 maintenance                           |        |         |                            |      |            |           |
| A15        | Water pump maintenance                             |        |         |                            |      |            |           |
| rtC        | Clock alarm                                        |        |         |                            |      |            |           |
| rtF        | Clock alarm                                        |        |         |                            |      |            |           |
| EE         | Eeprom error                                       | Yes    | Yes     | Yes                        | Yes  | Yes        | Yes       |
| ACF2       | Configuration alarm                                | Yes    | Yes     | Yes                        | Yes  | Yes        | Yes       |
| ACF3       | Configuration alarm                                | Yes    | Yes     | Yes                        | Yes  | Yes        | Yes       |
| ACF4       | Configuration alarm                                | Yes    | Yes     | Yes                        | Yes  | Yes        | Yes       |
| ACF5       | Configuration alarm                                | Yes    | Yes     | Yes                        | Yes  | Yes        | Yes       |
| ACF6       | Configuration alarm                                | Yes    | Yes     | Yes                        | Yes  | Yes        | Yes       |
| FErr       | Error during operation (motorcond.)                | Yes    | Yes     | Yes                        | Yes  | Yes        | Yes       |
| Afr        | Net frequency alarm                                | Yes    | Yes     | Yes                        | Yes  | Yes        | Yes       |
| ALOC       | Generic alarm                                      | Yes    | Yes     | Yes                        | Yes  | Yes        | Yes       |

- MCCG - CG 013÷301

# 8.18 Parameters description

#### 8.18.1 Thermoregulation parameters

| Parameters | Description                                                                             |
|------------|-----------------------------------------------------------------------------------------|
| ST01       | It allows to fix the operating set point during chiller operation (from ST05 to ST06)   |
| ST02       | It allows to fix the differential during chiller operation                              |
| ST03       | It allows to fix the operating set point during heat pump operation (from ST07 to ST08) |
| ST04       | It allows to fix the differential during heat pump operation                            |
| Pr2        | Password: it allows to set the numeric code of the password (from 0 to 999)             |

Table 8 THERMOREGULATION PARAMETERS DESCRIPTION

#### 8.18.2 Configuration parameters

| Parameters | Description                                                                                                    |  |  |  |  |  |  |  |
|------------|----------------------------------------------------------------------------------------------------|--|--|--|--|--|--|--|
| CF02       | Motorcondensing unit:                                                                                                    |  |  |  |  |  |  |  |
|            | • $0 = Yes$                                                                                                    |  |  |  |  |  |  |  |
|            | • 1= Not                                                                                                    |  |  |  |  |  |  |  |
| CF04       | Configuration of analogue input <b>BEWIT</b>                                                                                              |  |  |  |  |  |  |  |
|            | • $0 = Probe absent$                                                                                                    |  |  |  |  |  |  |  |
|            | • 1= NTC temperature probe evaporator water inlet (ambient air to be conditioned). It appears in the upper                                |  |  |  |  |  |  |  |
|            | part of the display.                                                                                                    |  |  |  |  |  |  |  |
|            | • 2 = Digital input (for units configured as motorcondensing).                                                                            |  |  |  |  |  |  |  |
|            | According to the selected polarity, with energized contact, it puts the unit in stand-by and starts it. ON is                             |  |  |  |  |  |  |  |
|            | displayed in the upper part. With de-energized contact the unit is in stand-by, OFF is displayed in the                                   |  |  |  |  |  |  |  |
|            | the operating modulity (chiller heat nump). During chiller modulity, with CE21-2 and CO08-1                                               |  |  |  |  |  |  |  |
|            | compressor 1 starts, with CF21=2 and CO08=0 a compressor required by the thermoregulator starts.                                          |  |  |  |  |  |  |  |
|            | compressor 1 starts, with CF21=2 and CO08=0 a compressor required by the thermoregulator starts.<br>"OnC" is displayed in the upper part. |  |  |  |  |  |  |  |
|            | During heat pump modality: with CF21=2 and CO08= 1 compressor 1 starts, with CF21=2 and CO08= 0a                                          |  |  |  |  |  |  |  |
|            | compressor required by the thermoregulator starts. "OnH" is displayed in the upper part.                                                  |  |  |  |  |  |  |  |
|            | When the modality has been chosen, the digital input enabling or disabling will switch on or off the u                                    |  |  |  |  |  |  |  |
|            | and the appropriate loads (compressor). Only when the contact is energized, if the unit was switched                                      |  |  |  |  |  |  |  |
|            | by keyboard, it must be switched on again by keyboard.                                                                                    |  |  |  |  |  |  |  |
|            | • $3 = Digital input (for units configured as motorcondensing), according to the selected polarity it gives the$                          |  |  |  |  |  |  |  |
|            | possibility to switch on the unit in chiller modality ONLY.                                                                               |  |  |  |  |  |  |  |
|            | With energized contact, unit in stand-by, OFF displayed in the upper part.                                                                |  |  |  |  |  |  |  |
|            | The digital input enabling or disabling will switch on or off the unit and the appropriate loads                                          |  |  |  |  |  |  |  |
|            | (compressor).                                                                                                    |  |  |  |  |  |  |  |
|            | Only when the contact is energized, if the unit was switched off by keyboard, it must be switched on again                                |  |  |  |  |  |  |  |
|            | by keyboard.                                                                                                    |  |  |  |  |  |  |  |
| CF05       | Configuration of analogue input <b>BEWOT</b>                                                                                              |  |  |  |  |  |  |  |
|            | • 0=Probe absent                                                                                                    |  |  |  |  |  |  |  |
|            | • 1=NTC temperature probe evaporator water outlet / evaporator air outlet.                                                                |  |  |  |  |  |  |  |
|            | It appears in the upper part of the display.                                                                                              |  |  |  |  |  |  |  |
|            | • 2=It becomes a digital input which, according to the selected polarity, generates the antifreeze alarm.                                 |  |  |  |  |  |  |  |
|            | • 3=Digital input (for unit configured as motorcondensing).                                                                               |  |  |  |  |  |  |  |
|            | According to the selected polarity it gives the possibility to switch on the unit in heat pump modality                                   |  |  |  |  |  |  |  |
|            | ONLY.                                                                                                    |  |  |  |  |  |  |  |
|            | with energized contact, unit in stand-by, OFF displayed in the upper part.                                                                |  |  |  |  |  |  |  |
|            | "On H" displayed in the upper part                                                                                                    |  |  |  |  |  |  |  |
|            | The digital input enabling or disabling will switch on or off the unit and the appropriate loads                                          |  |  |  |  |  |  |  |
|            | (compressor).                                                                                                    |  |  |  |  |  |  |  |
|            | Only when the contact is energized, if the unit was switched off by keyboard, it must be switched on again                                |  |  |  |  |  |  |  |
|            | by keyboard.                                                                                                    |  |  |  |  |  |  |  |

Table 9 CONFIGURATION PARAMETERS DESCRIPTION

| Parameters | neters Description                                                                                                    |  |  |  |  |
|------------|----------------------------------------------------------------------------------------------------|--|--|--|--|
| CF07       | Configuration of analogue input <b>BAT1</b>                                                                                                    |  |  |  |  |
|            | <ul> <li>0 = Probe absent</li> <li>1 = NTC temperature probe for the control of the condensation fan speed regulation.<br/>It appears in the lower part of the display.</li> <li>2 = Adjustable digital input</li> <li>3 = NTC temperature probe which measures the external air temperature. It enables the management of</li> </ul>                                                                                                    |  |  |  |  |
|            | <ul> <li>4 = NTC temperature probe condenser antifreeze alarm (water/water or water/water with heat pump).<br/>It appears in the lower part of the display.</li> <li>5 = NTC temperature probe which measures the evaporating coil temperature during heat pump operation, it allows the management of combined defrosting cycle. It fixes the starting and stopping of defrosting cycle.</li> <li>6 = NTC probe used to measure the temperature only.</li> </ul>                                                                                                    |  |  |  |  |
| CF11       | Configuration of analogue input <b>BATI</b> if configured as digital input                                                                                                    |  |  |  |  |
|            | <ul> <li>One Compressor 1 thermal protection, according to the selected polarity the enabled input generates a compressor thermal protection alarm.</li> <li>1= Condensation fan thermal protection (air/air units) / Flow meter thermal protection (water/air or water/water units). According to the selected polarity the enabled input generates a outlet fan thermal protection alarm or a flow meter thermal protection alarm.</li> <li>3= remote ON / OFF, according to the selected polarity the enabled input generates an outlet fan thermal protection alarm or a flow meter thermal protection alarm.</li> <li>3= remote ON / OFF, according to the selected polarity the enabled input generates the remote OFF. It is possible to switch on or off the unit by keyboard only when the input is disabled.</li> <li>4= Remote chiller / heat pump. It is possible to switch on or off the unit only during the selected operating modality (see the section about the way to select the operating modality, parameter CF28 = 1).</li> <li>5= Compressor 2 thermal protection, according to the selected polarity the enabled input generates a compressor thermal protection alarm</li> <li>6= Compressor 2 / capacity step required, according the selected polarity (unit configured as motorcondensing) the enabled input switches on or off a compressor or the capacity control solenoid valve.</li> <li>7= Defrosting end, according to the selected polarity the enabled input fixes the defrosting cycle end.</li> <li>8= Energy Saving, according to the selected polarity the enabled input generates the antifreeze alarm (also when the unit is configured as motorcondensing).</li> <li>ID3= high pressure switch input (not adjustable). According to the selected polarity the enabled input generates the enabled input generates the condensation input sensure alarm.</li> <li>ID4= low pressure switch input (not adjustable). According to the selected polarity the enabled input generates the condensation high pressure alarm.</li> </ul> |  |  |  |  |
| CE20       | • 11= Generic alarm                                                                                                    |  |  |  |  |
| 0120       | <ul> <li>0 = Selection by keyboard which has the priority on the digital / analogue input.</li> <li>1 = Selection by digital input. The selection is enabled if a digital input is configured as 4 (remote chiller / heat pump). If the polarity of the digital input is 0: the "opened" status forces the unit to chiller operation, the "closed" status to heat pump operation. If the polarity of the digital input is 1: the "opened" status forces the unit to heat pump operation, the "closed" status to chiller operation. If no digital input has been configured to 4, the unit remains in stand-by. The selection to chiller or heat pump by keyboard is disabled. It is possible to switch on or off the unit by keyboard only during the selected operating modality.</li> <li>2 = Selection by analogue input, it has the priority on the digital input. In the event of external air temperatures included in the differential CF30, it is possible to change the operating modality by keyboard.</li> </ul>                                                                                                    |  |  |  |  |
|            | Both with <b>CF28</b> =1 and <b>CF28</b> =2, if the unit is operating as chiller or as heat pump and the modification of the operating modality is required, the controller stops all the outlets and wait for a certain delay time (fixed), signalled by the chiller led or heat pump led flashing. The flashing led indicates the operating modality used when the unit will be restarted, respectively the protocol of the operating.                                                                                                    |  |  |  |  |
| CE22       | It allows to solect the unit of measurement.                                                                                                    |  |  |  |  |
| UF32       | <ul> <li>0 = Centigrade degrees / bar</li> <li>1 = Fahrenheit degrees / psi</li> </ul>                                                                                                    |  |  |  |  |
| CF34       | Serial address                                                                                                    |  |  |  |  |

Table 9 CONFIGURATION PARAMETERS DESCRIPTION

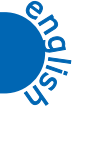

| Parameters | Description                                                                                                    |  |  |  |  |
|------------|----------------------------------------------------------------------------------------------------|--|--|--|--|
| CF36       | It allows to select the default displaying of the upper and lower part.                                                                                                    |  |  |  |  |
|            | <ul> <li>0 = BEWIT temperature is displayed in the upper part, BCP1 or BAT1 is displayed in the lower part.</li> <li>1 = BEWOT temperature is displayed in the upper part BCP1 or BAT1 is displayed in the lower part</li> </ul>                                                                                                    |  |  |  |  |
|            | <ul> <li>2 =BEWOT temperature is displayed in the upper part, BEFFOI BATT is displayed in the lower part.</li> <li>2 =BEWOT temperature is displayed in the upper part of the display, the lower part visualize SET LASER (NOT ENABLED FUNCTION).</li> <li>3 = BEWIT temperature is displayed in the upper part. BEWOT is displayed in the lower part.</li> </ul> |  |  |  |  |
| Pr2        | Password: it allows to fix a numeric code for the password (from 0 to 999)                                                                                                    |  |  |  |  |

Table 9 CONFIGURATION PARAMETERS DESCRIPTION

#### 8.18.3 Dynamic set point parameters (NOT ENABLED FUNCTION)

| Parameters | Description                                                                |  |
|------------|----------------------------------------------------------------------------|--|
| Pr2        | Password: it allows to fix a numeric code for the password (from 0 to 999) |  |

Table 10 DYNAMIC SET POINT PARAMETERS

#### 8.18.4 Energy Saving parameters (NOT ENABLED FUNCTION)

| Parameters | Description                                                                |
|------------|----------------------------------------------------------------------------|
| Pr2        | Password: it allows to fix a numeric code for the password (from 0 to 999) |

Table 11 ENERGY SAVING PARAMETERS DESCRIPTION

#### 8.18.5 Compressor parameters

| Parameters | Description                                                                |
|------------|----------------------------------------------------------------------------|
| Pr2        | Password: it allows to fix a numeric code for the password (from 0 to 999) |

Table 12 COMPRESSORS PARAMETERS DESCRIPTION

#### 8.18.6 Ventilation parameters

| Parameters | Description                                                                |
|------------|----------------------------------------------------------------------------|
| Pr2        | Password: it allows to fix a numeric code for the password (from 0 to 999) |

 Table 13
 VENTILATION PARAMETERS DESCRIPTION

#### 8.18.7 Antifreeze support boiler resistance parameters

| Parameters | Description                                                                |
|------------|----------------------------------------------------------------------------|
| Pr2        | Password: it allows to fix a numeric code for the password (from 0 to 999) |

 Table 14
 ANTIFREEZE SUPPORT BOILER RESISTANCE PARAMETERS

#### 8.18.8 Defrosting parameters

| Parameters | Description                                                                |
|------------|----------------------------------------------------------------------------|
| Pr2        | Password: it allows to fix a numeric code for the password (from 0 to 999) |

Table 15 DEFROSTING PARAMETERS DESCRIPTION

#### 8.18.9 Alarm parameters

| Parameters | Description                                                                |
|------------|----------------------------------------------------------------------------|
| Pr2        | Password: it allows to fix a numeric code for the password (from 0 to 999) |

Table 16 ALARM PARAMETERS DESCRIPTION

#### 8.18.10 LASER operating parameters (NOT ENABLED FUNCTION)

| Parameters | Description                                                                |
|------------|----------------------------------------------------------------------------|
| Pr2        | Password: it allows to fix a numeric code for the password (from 0 to 999) |

Table 17 LASER OPERATING PARAMETERS (NOT ENABLED FUNCTION)

#### 8.19 Parameter setting

#### 8.19.1 Thermoregulation parameters

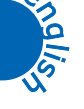

| Parameter | Description         | Min  | Max. | Udm | Resolution | Factory setting |
|-----------|---------------------|------|------|-----|------------|-----------------|
| ST01      | Summer set point    | ST05 | ST06 | °C  | Dec        | 12.0            |
|           |                     |      |      | °F  | Int        |                 |
| ST02      | Summer differential | 00.0 | 25.0 | °C  | Dec        | 2               |
|           |                     | 00.0 | 45.0 | °F  | Int        |                 |
| ST03      | Winter set point    | ST07 | ST08 | °C  | Dec        | 40              |
|           |                     |      |      | °F  | Int        |                 |
| ST04      | Winter differential | 00.0 | 25.0 | °C  | Dec        | 3               |
|           |                     | 00.0 | 45.0 | °F  | Int        |                 |
| Pr2       | Password            | 0    | 999  |     | -          | -               |

Tabella 18

#### 8.19.2 Configuration parameters

| Parameter | Description                                                                                                    | Min | Max. | Udm | Resolution | Factory setting                                                                                                    |
|-----------|----------------------------------------------------------------------------------------------------|-----|------|-----|------------|----------------------------------------------------------------------------------------------------|
| CF02      | Motorcondensing unit<br>0 = NOT<br>1 = YES                                                                                                    | 0   | 1    |     |            | 0<br>1 only MCCG units<br>with thermoregulator<br>digital input, see 6.7<br>"Cooling circuit<br>connections in<br>motocondensing<br>units"                                               |
| CF04      | <b>BEWIT</b> configuration<br>0 = probe absent<br>1 = NTC temperature at evaporator inlet<br>2 = thermoregulator request digital input<br>3 = cold request digital input                                                                                                    | 0   | 3    |     |            | 1<br>3 only MCCG units<br>with thermoregulator<br>digital input, see 6.7<br>"Cooling circuit<br>connections in<br>motocondensing<br>units"                                               |
| CF05      | <b>BEWOT</b> configuration<br>0 = probe absent<br>1 = NTC temperature at evaporator outlet<br>2 = antifreeze alarm digital input<br>3 = warm request digital input                                                                                                    | 0   | 3    |     |            | 1<br>0 only MCCG units<br>with thermoregulator<br>digital input, see 6.7<br>"Cooling circuit<br>connections in<br>motocondensing<br>units"                                               |
| CF07      | <ul> <li>BAT1 configuration</li> <li>0 = probe absent</li> <li>1 = NTC temperature condensation control</li> <li>2 = In multi function digital</li> <li>3 = external air temperature</li> <li>4 = NTC temperature antifreeze alarm (water/water unit)</li> <li>5 = NTC temperature defrosting</li> <li>6 = NTC temperature recording</li> </ul> | 0   | 6    |     |            | 0<br>3 only CG units with<br>antifreeze resistance 2<br>only MCCG units with<br>thermoregulator digital<br>input, see 6.7 "Cooling<br>circuit connections<br>in motocondensing<br>units" |

Tabella 19

| Parameter | Description                                          | Min | Max. | Udm | Resolution | Factory setting         |
|-----------|------------------------------------------------------|-----|------|-----|------------|-------------------------|
| CF11      | BAT1 configuration if selected as digital input      | 0   | 11   |     |            | 4                       |
|           | 0 = compressor 1 thermal protection                  |     |      |     |            | 6 only MCCG units       |
|           | 1 = pump thermal protection                          |     |      |     |            | 211÷301 with            |
|           | 2 = outlet fan / flow meter thermal protection       |     |      |     |            | thermoregulator digital |
|           | 3 = remote on/off                                    |     |      |     |            | input, see 6.7 "Cooling |
|           | 4 = cool/heat                                        |     |      |     |            | circuit connections     |
|           | 5 = compressor 2 thermal protection                  |     |      |     |            | in motocondensing       |
|           | 6 = compressor  2 / step request                     |     |      |     |            | units"                  |
|           | 7 = defrosting end                                   |     |      |     |            |                         |
|           | 8 = Energy saving                                    |     |      |     |            |                         |
|           | 9 =antifreeze alarm                                  |     |      |     |            |                         |
|           | 10 = compressor 1 and 2 thermal protection           |     |      |     |            |                         |
|           | 11 = generic alarm                                   |     |      |     |            |                         |
| CF28      | Chiller / heat pump selection                        | 0   | 2    |     |            | 0                       |
|           | 0 = keyboard                                         |     |      |     |            |                         |
|           | 1 = digital input                                    |     |      |     |            |                         |
|           | 2 = analogue input                                   |     |      |     |            |                         |
| CF32      | Selection of °C or °F                                | 0   | 1    |     |            | 0                       |
|           | $0 = ^{\circ}C / \times Bar$                         |     |      |     |            |                         |
|           | $1 = {}^{\circ}F / \times psi$                       |     |      |     |            |                         |
| CF34      | Serial address                                       | 1   | 247  | 1   |            | 1                       |
| CF36      | Default displaying                                   | 0   | 3    |     |            | 0                       |
|           | $0 = \mathbf{BEWIT} / \mathbf{BCP1} - \mathbf{BAT1}$ |     |      |     |            | 3 only for MCCG-CG      |
|           | $1 = \mathbf{BEWOT} / \mathbf{BCP1} - \mathbf{BAT1}$ |     |      |     |            | 013÷020 with ON/OFF     |
|           | $2 = \mathbf{BEWOT} / \mathbf{SET} \mathbf{LASER}$   |     |      |     |            | fan regulation          |
|           | $3 = \mathbf{BEWIT} / \mathbf{BEWOT}$                |     |      |     |            |                         |
| Pr2       | Password                                             | 0   | 999  | 1   |            | -                       |

Tabella 19

#### 8.19.3 Dynamic Set-Point Parameters (NOT ENABLED FUNCTION)

| Parameter | Description | Min | Max. | Udm | Resolution | Factory setting |
|-----------|-------------|-----|------|-----|------------|-----------------|
| Pr2       | Password    | 0   | 999  |     |            |                 |

Tabella 20

#### 8.19.4 Energy Saving Parameters (NOT ENABLED FUNCTION)

| Parameter | Description | Min | Max. | Udm | Resolution | Factory setting |
|-----------|-------------|-----|------|-----|------------|-----------------|
| Pr2       | Password    | 0   | 999  |     |            |                 |

Tabella 21

#### 8.19.5 Compressor parameters

| Parameter | Description | Min | Max. | Udm | Resolution | Factory setting |
|-----------|-------------|-----|------|-----|------------|-----------------|
| Pr2       | Password    | 000 | 999  |     |            | -               |

Tabella 22

#### 8.19.6 Fan parameters

| Parameter | Description | Min | Max. | Udm | Resolution | Factory setting |
|-----------|-------------|-----|------|-----|------------|-----------------|
| Pr2       | Password    | 000 | 999  |     |            | -               |

Tabella 23

#### 8.19.7 Antifreeze resistance/supply parameters

| Parameter | Description | Min | Max. | Udm | Resolution | Factory setting |
|-----------|-------------|-----|------|-----|------------|-----------------|
| Pr2       | Password    | 000 | 999  |     |            | -               |

Tabella 24

#### 8.19.8 Defrosting parameters

| Parameter | Description | Min | Max. | Udm | Resolution | Factory setting |
|-----------|-------------|-----|------|-----|------------|-----------------|
| Pr2       | Password    | 0   | 999  |     |            |                 |

Tabella 25

#### 8.19.9 Alarm parameters

| Parameter | Description | Min | Max. | Udm | Resolution | Factory setting |
|-----------|-------------|-----|------|-----|------------|-----------------|
| Pr2       | Password    | 0   | 999  |     |            |                 |

Tabella 26

#### 8.19.10 LASER parameters (NOT ENABLED FUNCTION)

| Parameter | Description | Min | Max. | Udm | Resolution | Factory setting |
|-----------|-------------|-----|------|-----|------------|-----------------|
| Pr2       | Password    | 0   | 999  |     |            |                 |

Tabella 27

#### 8.20 Probe description

For the positioning of the **BEWIT**, **BEWOT**, **BCP1** and **BAT1** probes, see annexes.

Here below you can find the descriptions of the probes:

| Code  | Connector name | DESCRIPTION                                                                                                    |
|-------|----------------|----------------------------------------------------------------------------------------------------|
| BEWIT | PB1            | EVAPORATOR WATER INLET TEMPERATURE PROBE                                                                              |
| BEWOT | PB2            | EVAPORATOR WATER OUTLET TEMPERATURE PROBE                                                                             |
| BCP1  | PB3            | CONDENSER OUTLET PRESSURE TRANSDUCER                                                                                  |
| BAT1  | PB4            | AMBIENT TEMPERATURE PROBE IN CG UNITS<br>CONDENSING COIL AMBIENT TEMPERATURE PROBE IN MCCG<br>UNITS (motorcondensing) |

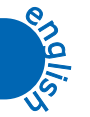

000

# **OTHER COMPONENTS SETTING**

#### 9.1 Refrigerant high and low pressure switches

The units are fitted with the following pressure switches:

#### 1. low pressure switch (LP)

This monitors refrigerant compressor intake pressure and will trip to avoid that values dangerous for compressor normal operation are reached.

It is of an "automatic reset" type.

The alarm A02 (see chapter 8.16 "*Alarm codes and actions*"), produced by this pressure switch tripping, an have a delay time after the compressor starting to avoid simple intake pressure fluctuations or false alarms interfere with the unit normal operation.

After the time set, the pressure switch tripping will be detected by the electronic board which will display the alarm signal A02 (see chapter 8.16 "*Alarm codes and actions*") band will stop the compressor/s and fan/s while the pump (if it is installed) will continue to operate.

After the alarm tripping, if the compressor intake pressure increases and exceeds the pressure switch tripping value it will restart.

It will be possible to start up the unit again following the alarm reset procedure described in chapter 8 "*Electronic Board*".

If the cause of the pressure switch tripping has not removed this cycle will repeat continuously.

#### 2. high pressure switch (HP)

This monitors the refrigerant compressor discharge pressure and prevents it increases to levels dangerous for compressor working and for people safety.

It is of an "automatic reset" type".

Its tripping is detected by the electronic board which will open the compressor power supply circuit and will display the alarm signal **A01** (see chapter 8.16 "*Alarm codes and actions*") and the fan/s will be activated for 60 seconds to the max. speed to contrast the alarm situation, than they will be stopped.

When the compressor outlet pressure drops below the reset point it is reset.

It will be possible to start up the unit again following the alarm reset procedure described in chapter Chapter 8 "*Electronic Board*".

If the cause of the pressure switch tripping has not removed this cycle will repeat continuously.

The pressure switches LP and HP are screwed to the refrigerant circuit piping with SCHRAEDER valves (with needle) which prevent leakage during replacement.

The TRIP and RESET values of the pressure switches depend upon the refrigerant gas used and are listed in the table below:

| COMPONENTS              | REFRIGERANT | TRIP |       |       | RESET |      |       |
|-------------------------|-------------|------|-------|-------|-------|------|-------|
|                         |             | bar  | °C    | °F    | bar   | °C   | °F    |
| Low pressure switch LP  | R407c       | 1.7  | -17.3 | 0.9   | 2.7   | -8.9 | 16    |
| High pressure switch HP | 114070      | 27.2 | 63.4  | 146.1 | 20.5  | 51.5 | 124.7 |

Table 28 SETTINGS OF THE HIGH AND LOW PRESSURE SWITCHES

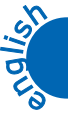

Other components setting

#### 9.2 Speed regulator and fan pressure switch

In the MCCG-CG 013 $\div$ 020 units the fans can be checkd in two ways:

- with a speed regulator (speed control)
  - by a pressure switch PV (step)

It depends on the configuration of the unit.

In the MCCG-CG 031÷301 units the fans are always managed by speed regulators.

#### 1. Units configured with fan pressure switch (PV)

In these units a pressure switch detects the refrigerant compressor outlet pressure and controls the fan operation powering them on or off.

The TRIP and RESET values of the pressure switch depend upon the refrigerant gas used and are listed in the table below:

| COMPONENT              | REFRIGERANT | TRIP |      | IGERANT TRIP |     |    | RESET |  |
|------------------------|-------------|------|------|--------------|-----|----|-------|--|
|                        |             | bar  | °C   | °F           | bar | °C | °F    |  |
| Fan pressure switch PV | R407c       | 18   | 46.4 | 115.5        | 14  | 37 | 98.6  |  |

Table 29 SETTING OF PV PRESSURE SWITCH

#### 2. Units set with fans pressure switch

The unit is furnished with a speed regulator of fan rotation, which operates to maintain the condensing pressure within a prefixed value.

These units are furnished with a pressure transducer positioned on the refrigerant compressor outlet pipeline.

It commutates the measured pressure value into an electric signal, sent to the speed regulator.

For example, if the temperature of the air sent to the condenser decreases, the pressure transducer will measure a decreasing of the condensing pressure. This pressure decreasing is sent to the speed regulator which will reduce the fan speed and consequently, the condenser air flow will be reduced.

Analogously, when the air temperature to the condenser and the condensing pressure increase, the regulator will increase continuously the fan speed to increase the air flow through the condenser.

The following graphic shows the progress of the fan rotation speed according to the condensing pressure changings.

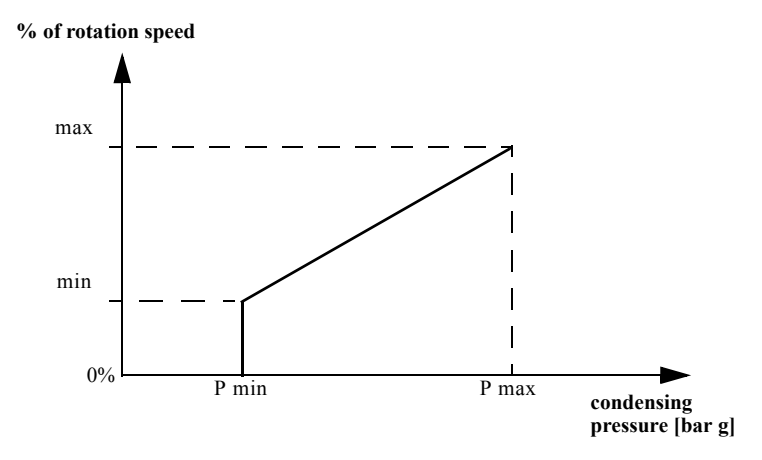

#### **ATTENTION**

The pressure and the fans rotation speed values are set by the electronic control.

# 9.3 Water differential pressure switch (ONLY CG UNITS)

The unit is equipped with a differential pressure switch which detects the water pressure difference between the inlet and outlet of the evaporator nipple.

When the pressure switch measures a Dp lower than 25 mbar (250mm H2O), it sends an alarm signal to the board which stops the unit after

the delay time set by parameter (if the pressure switch tripping happens at unit starting up) and displays the icon Flow! and the message A08

(see paragraph 8.16 "Alarm codes and actions").

When Dp value returns to be higher than 25 mbar the alarm condition stops and the unit will automatically start again. Its presence protects the integrity of the evaporator from the ice formation in the event of decrease or absence of flow through the water circuit.

000

# **OPERATION AND MAINTENANCE**

#### 10.1 Operation

The machine operates in completely automatic mode.

There is not necessary to turn it off when there is no thermal load as it turns off automatically when the preset water outlet temperature has been reached.

#### 10.2 Maintenance

#### ATTENTION

Before proceeding with the installation or the maintenance of these units be sure that all personnel concerned have read and understood the Chapter 3 "Safety".

These machines will give many years of trouble-free service if they are properly maintained and serviced.

#### 10.2.1 Unit access

You can remove the protection panels for the maintenance of the unit.

To remove the panels use a screw drive and unscrew the fixing screws.

Here below you can see the panel you can remove.

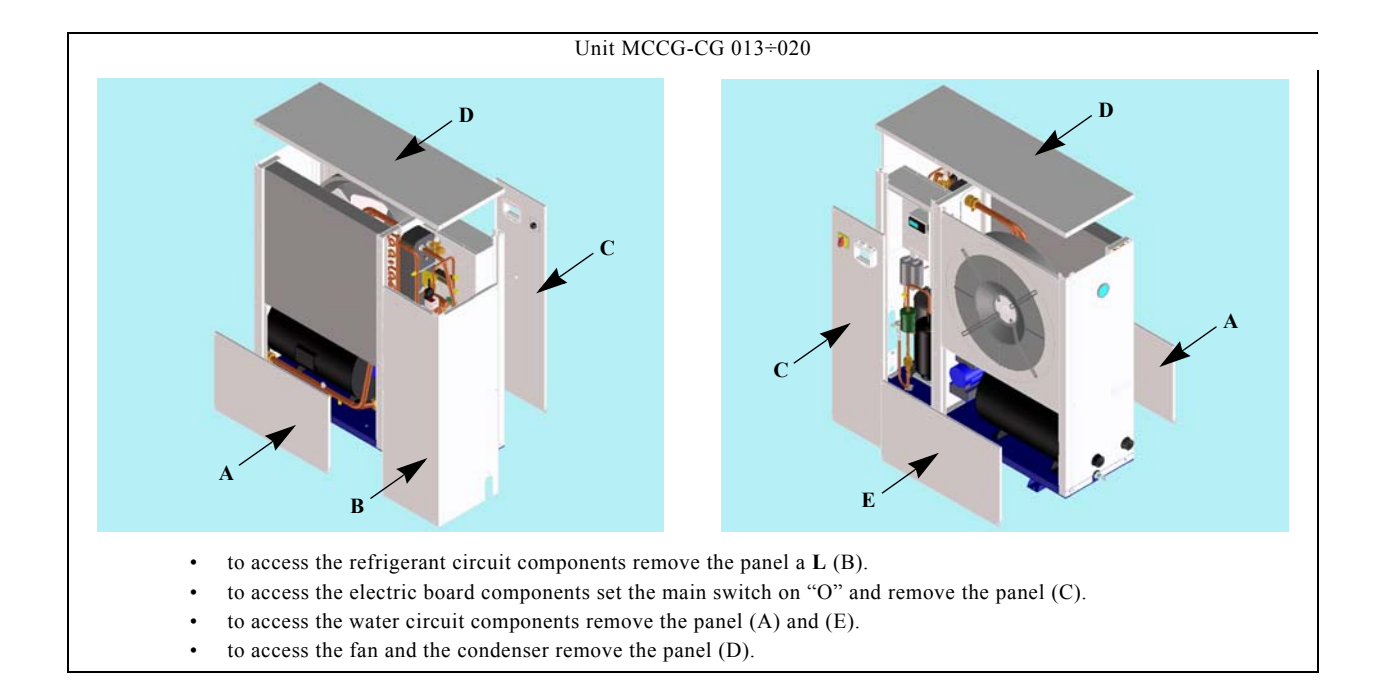

Operation and maintenance

# Unit MCCG-CG 031÷071 to access the refrigerant circuit and the pump remove the panel a L (B).

- to access the electric board components set the main switch on "O" and remove the panel (C).
- to access the water circuit components remove the panel (A), before you have to remove the panel (D).
- to access the fan and the condenser remove the panel (D).

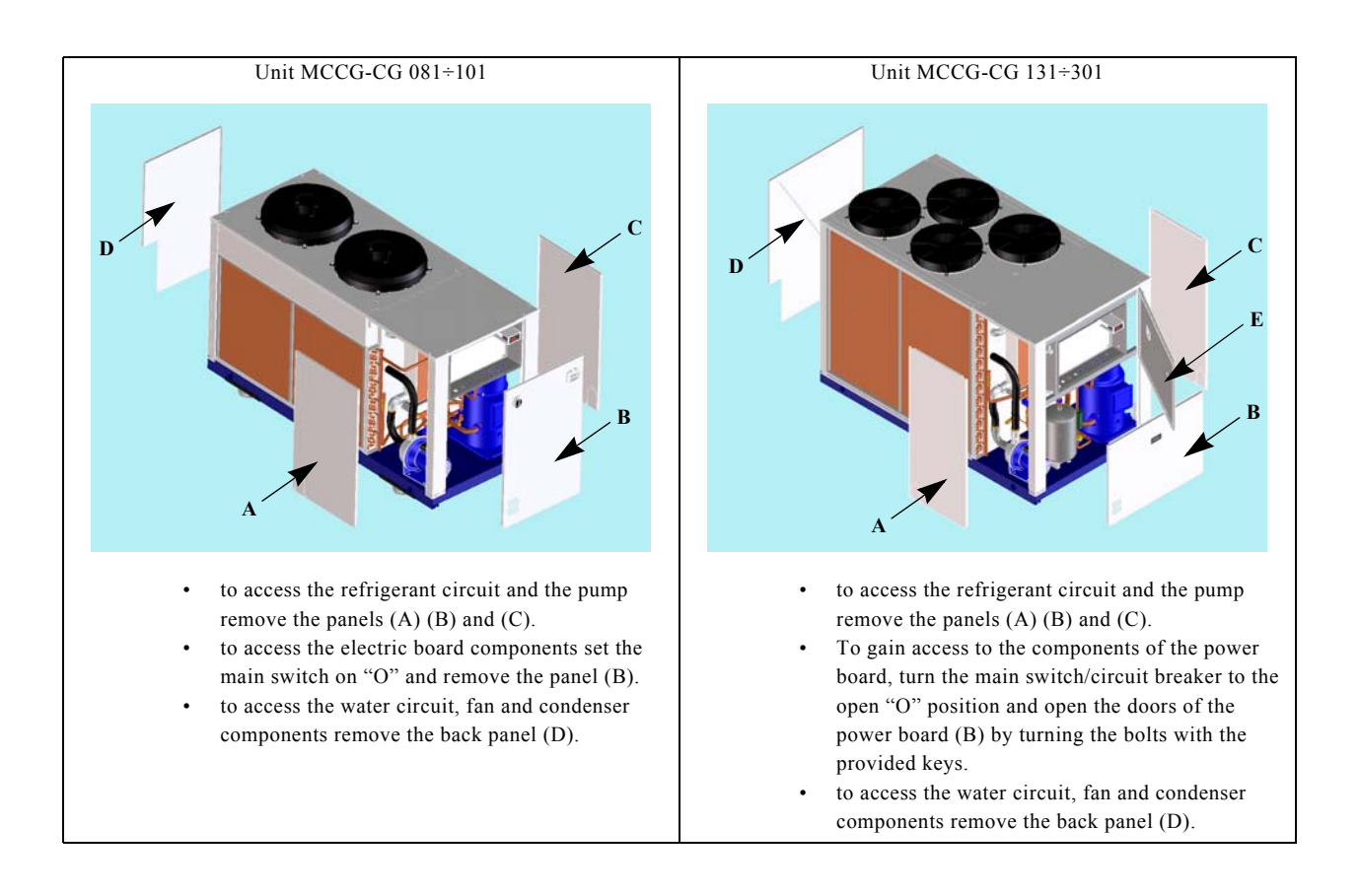

#### 10.2.2 Water circuit emptying

#### NOTE

If it will be necessary to empty the water circuit, the CG units are equipped with specific cocks. The MCCG units are not equipped with cocks for the emptying of the water circuit, so it will be necessary to install adequate discharge systems in the water circuit.

Here below there are the different configurations and the positioning of the cock:

- in the CG 013÷021 models both **complete** and **without** hydraulic group there is a cock in the lower part of the connections side (see FIG. B)
- in the CG 031÷071 models with hydraulic group there is a cock in the lower part of the conntections side (see FIG. B), and a second one in the evaporator (see FIG. A) in the CG 031÷071 models without the hydraulic group there is only the cock in the evaporator (see FIG. A)
- in the CG 081÷301models with the hydraulic group there is a cock in the lower part of the connections side (see FIG.B), and a second one in the evaporator (see FIG. A)
   in the CG 021÷071 models without hydraulic group there is only one cock in the guarantee (see FIG. A)

in the CG 031÷071models without hydraulic group there is only one cock in the evaporator (see FIG. A)

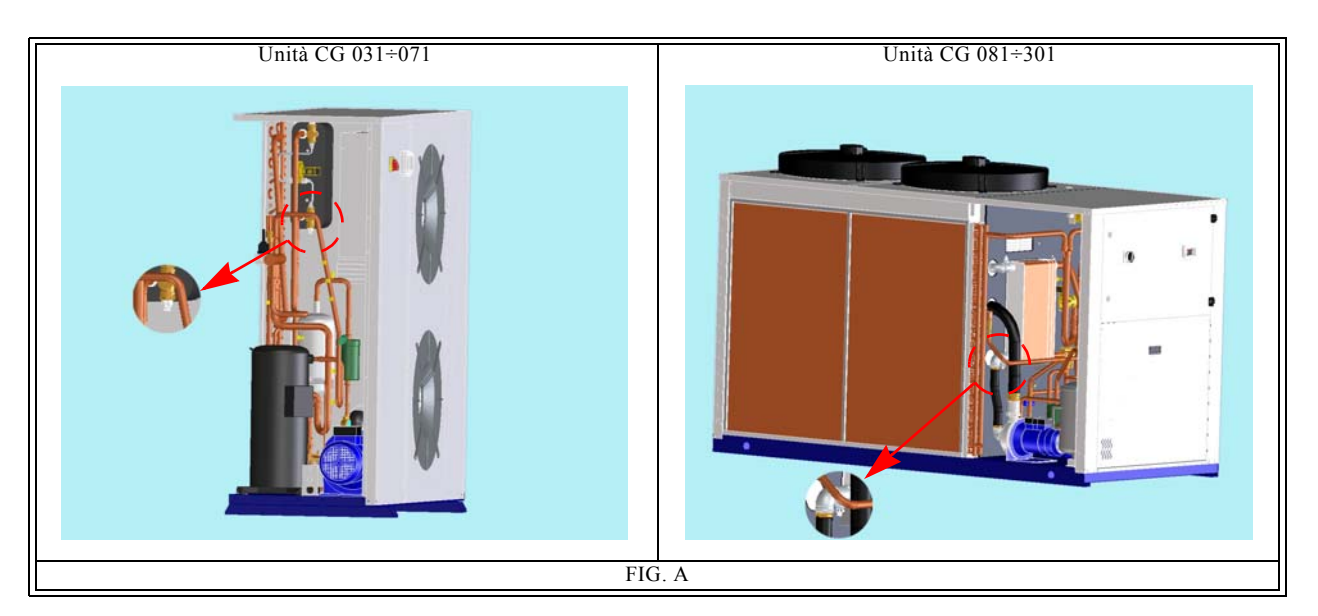

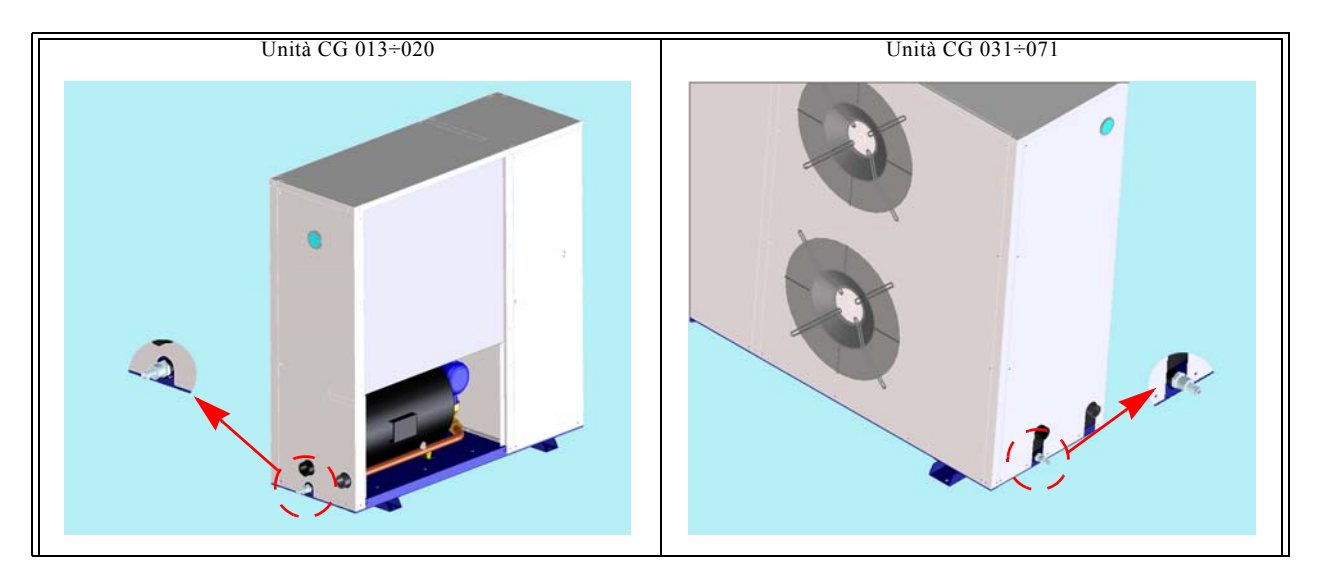

Operation and maintenance

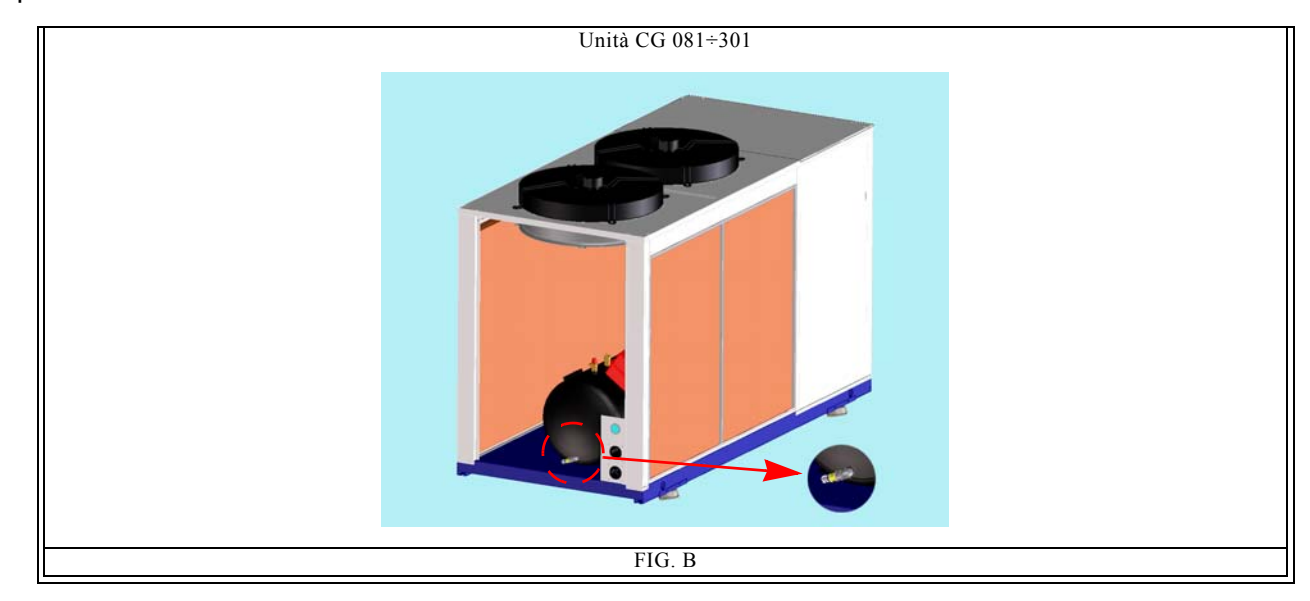

#### ATTENTION

The water circuit emptying operation becomes indispensable when the unit is without antifreeze resistance and must remain OFF for a long time in an ambient with temperatures which could reach the freezing values of water inside the evaporator (risk of evaporator breaking)

#### 10.3 Maintenance schedule

| OPERATION                                                                                                    |       | th    | ths   |        |
|----------------------------------------------------------------------------------------------------|-------|-------|-------|--------|
|                                                                                                    | 1 day | 1 mon | 6 mon | 1 year |
| Check for any alarm signals.                                                                                                    | X     |       |       |        |
| Check that the water outlet temperature is within the envisaged range.                                                                                                    | X     |       |       |        |
| Check that the water inlet temperature is in accordance with the value used for selecting the unit.                                                                                                    |       | X     |       |        |
| In units with hydraulic group check that the pressure in the tank (with pump stopped) is about 0.5 bar.                                                                                                    |       | x     |       |        |
| In units with hydraulic group check that the difference between the pump outlet pressure and inlet pressure (measured by a pressure gauge with the pump stopped) is within the limits envisaged and, in particular, is not lower than the value corresponding to the maximum flow. |       | x     |       |        |
| Clean the water filter (if installed).<br>We recommend to clean the filter after a week from the unit starting.                                                                                                    |       | x     |       |        |
| Check that the liquid indicator (if present) is full or with a small stream of bubbles when the compressor is running.                                                                                                    |       |       | x     |        |
| Check that the unit current absorption is within the values on the data plate.                                                                                                    |       |       | x     |        |
| Carry out visual inspection of refrigerant circuit, looking out for any deterioration of the piping or<br>any traces of oil which might indicate a refrigerant leak.                                                                                                    |       |       | x     |        |
| Check the condition and security of piping connections.                                                                                                    |       |       | x     |        |
| Check the condition and security of electrical connections.                                                                                                    |       |       | x     |        |
| Using a spanner, check that the connections between the compressor inlet and outlet pipelines have not slackened.                                                                                                    |       |       | x     |        |
| Check that the ambient air temperature is in accordance to the value used for selecting the machine (normally $30-35^{\circ}C / 77-86^{\circ}F$ ). Check that the ambient is well ventilated.                                                                                      |       | x     |       |        |
| Check that the fan operation is automatically started up.<br>Clean the condenser fins with a soft sponge or a jet of clean compressed air.<br>Check that the grilles of the unit are free from dirt and any other obstructions.                                                    |       |       | x     |        |
| Clean condenser fins with a mild detergent.                                                                                                    |       |       |       | x      |

#### ATTENTION

- This plan is based on an average working situation.

- In some installations it may be necessary to increase the frequency of maintenance.

000

# **TROUBLE SHOOTING**

|   | PROBLEM                                                               | CAUSE                                                                                                    | SYMPTOM                                                                                                    | REMEDY                                                                                                    |
|---|-----------------------------------------------------------------------|----------------------------------------------------------------------------------------------------|----------------------------------------------------------------------------------------------------|----------------------------------------------------------------------------------------------------|
| Α | Water outlet temperature<br><b>BEWOT</b> higher than the<br>expected. | A1<br>Thermal load too high.                                                                                                    | <ul> <li>A1.1</li> <li>BEWOT temperature<br/>higher than the expected<br/>value;</li> </ul>                                                                                                    | Restore the thermal load within the preset limits.                                                                                                    |
|   |                                                                       | A2<br>Ambient temperature too<br>high.                                                                                              | <b>A2.1</b><br>See A1.1.                                                                                                    | Reduce ambient temperature<br>within design limits, for<br>example by increasing local<br>ventilation.                                                                                                    |
|   |                                                                       | A3<br>Condenser fins dirty.                                                                                                    | <b>A3.1</b><br>See A1.1.                                                                                                    | Clean the condenser fins.                                                                                                    |
|   |                                                                       | A4<br>Front surface of the<br>condenser obstructed.                                                                                 | <b>A4.1</b><br>See A1.1.                                                                                                    | Free the front surface of the condenser.                                                                                                    |
|   |                                                                       | A5<br>No refrigerant fluid in the<br>plant.                                                                                         | <ul> <li>A5.1</li> <li>See A1.1;</li> <li>low evaporation pressure;</li> <li>if the flow indicator is present, check if there are a lot of bubbles.</li> </ul>                                                                                    | Get a refrigerator technician to<br>check for leaks and eliminate<br>them.<br>Fill the plant.                                                                                                    |
|   |                                                                       | A6<br>Compressor protection<br>trips.                                                                                               | <ul> <li>A6.1</li> <li>The head and the body of the compressor are very hot;</li> <li>the compressor stops and tries to restart after a short period (even a few seconds).</li> </ul>                                                             | Get a refrigerator technician to<br>check for leaks and eliminate<br>them.<br>Fill the plant.                                                                                                    |
| В | Low head values (water<br>pressure) at pump<br>delivery.              | B1<br>Water flow too high. The<br>pump doesn't work<br>properly (water flow too<br>high, low head value, high<br>power absorption). | <ul> <li>B1.1</li> <li>Possible increase in the outlet temperature BEWOT (See A1.1);</li> <li>with pump installed on the machine: pressure difference, read on the machine pressure gauge, too low with pump stopped and pump running.</li> </ul> | Restore the flow within the<br>preset limits, e.g. by partially<br>closing the pump outlet cock.<br>Reset the pump thermal<br>protection device and check<br>the electrical absorption.                                                                                                    |
|   |                                                                       | B2<br>See point C.<br>Before ice obstructs the<br>whole evaporator, there is<br>an increase in the head<br>losses.                  | B2.1<br>See point C.                                                                                                    | See point C.                                                                                                    |
|   |                                                                       | B3<br>Evaporator obstructed by<br>dirt carried by the water to<br>be cooled.                                                        | <b>B3.1</b><br>High water temperature<br>difference between inlet<br>and outlet.                                                                                                    | <ul> <li>Depending on the type of dirt:</li> <li>clean the evaporator by<br/>running a detergent<br/>solution which is not<br/>aggressive for steel and<br/>copper;</li> <li>run a high water flow<br/>against the stream.</li> <li>Install a filter upstream from<br/>the unit.</li> </ul> |

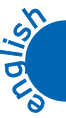

Trouble shooting

|   | 2  |
|---|----|
|   |    |
|   |    |
|   |    |
|   | 6  |
| ~ | X. |

| PROBLEM                                                                                      | CAUSE                                                                                         | SYMPTOM                                                                                                    | REMEDY                                                                                                    |
|----------------------------------------------------------------------------------------------|-----------------------------------------------------------------------------------------------|----------------------------------------------------------------------------------------------------|----------------------------------------------------------------------------------------------------|
| C<br>Water differential pressure<br>switch FLOW alarm trips.<br>A<br>alarm displayed:<br>A08 | C1<br>The filter upstream from<br>the unit is obstructed, if<br>installed.                    | <ul> <li>C1.1</li> <li>Water does not flow.<br/>Pressure difference<br/>between inlet and outlet<br/>lower than 25mbar.</li> <li>Alarm displayed: A08.</li> <li>main alarm relay tripped.</li> </ul>                        | Clean the upstream filter, if<br>installed. Follow the alarm<br>reset procedure to star up the<br>unit again (chapter<br>Electronic Board).                                                                              |
|                                                                                              | C2<br>The pump is defective or<br>rotate in the wrong<br>direction. (three-phases<br>supply). | <ul> <li>C2.1</li> <li>See C1.1;</li> <li>main alarm relay tripped.</li> </ul>                                                                                                    | Check the pump electrical<br>supply and, if it is necessary,<br>invert the two phases.<br>Follow the alarm reset<br>procedure to star up the unit<br>again (chapter Electronic<br>Board).                                |
|                                                                                              | C3<br>Water inlet-outlet inverted<br>(units without hydraulic<br>kit).                        | C3.1<br>• See C1.1;<br>• main alarm relay tripped.                                                                                                    | Invert the water inlet-outlet.<br>Follow the alarm reset<br>procedure to star up the unit<br>again (chapter Electronic<br>Board).                                                                                        |
| D<br>High pressure switch or<br>alarm trips (HP)<br>Alarm displayed:<br>A01                  | D1<br>The fan does not work.                                                                  | <ul> <li>D1.1</li> <li>Refrigerant compressor<br/>stops;</li> <li>the alarm A01 alternate<br/>with the value of the<br/>BEWIT probe;</li> <li>main alarm relay tripped;</li> <li>the led of the H lights<br/>up;</li> </ul> | Repair or change the fan.<br>Check the thermal protection<br>of the fan.<br>Follow the alarm reset<br>procedure to star up the unit<br>again (chapter Electronic<br>Board).<br>Check the fan speed regulator<br>system.  |
|                                                                                              | D2<br>Ambient temperature too<br>high.                                                        | <ul> <li><b>D2.1</b></li> <li>Ambient temperature<br/>higher than the maximum<br/>value;</li> <li>See D1.1.</li> </ul>                                                                                                    | Reduce ambient temperature<br>within design limits, for<br>example by increasing local<br>ventilation.<br>Follow the alarm reset<br>procedure to star up the unit<br>again (chapter <u>Electronic</u><br><u>Board</u> ). |
|                                                                                              | D3<br>Recirculation of warm air<br>due to incorrect<br>installation.                          | <ul> <li>D3.1</li> <li>Condenser cooling air temperature higher than the permitted value;</li> <li>See D1.1.</li> </ul>                                                                                                    | Change the position of the unit<br>or the position of any adjacent<br>obstructions to avoid<br>recirculation.<br>Follow the alarm reset<br>procedure to star up the unit<br>again (chapter Electronic<br>Board).         |
|                                                                                              | D4<br>See A3.                                                                                 | <b>D4.1</b><br>See D1.1.                                                                                                    | Clean the condenser fins.<br>Follow the alarm reset<br>procedure to star up the unit<br>again (chapter Electronic<br>Board).                                                                                             |
|                                                                                              | D5<br>See A4.                                                                                 | <b>D5.1</b><br>See D1.1.                                                                                                    | Remove obstruction from<br>condenser front surface.<br>Follow the alarm reset<br>procedure to star up the unit<br>again (chapter Electronic<br>Board).                                                                   |
|                                                                                              | D6<br>Thermal load too high.                                                                  | <ul> <li><b>D6.1</b></li> <li>Water outlet temperature too high;</li> <li>refrigerant compressor stops;</li> <li>main alarm relay tripped.</li> </ul>                                                                       | Reduce the thermal load to<br>within the design limits.<br>Follow the alarm reset<br>procedure to star up the unit<br>again (chapter Electronic<br>Board).                                                               |
| E<br>Low pressure switch or<br>alarm trips (LP)<br>Alarm displayed:<br>A02                   | E1<br>No refrigerant fluid in the<br>plant<br>(see also A5).                                  | <ul> <li>E1.1</li> <li>Refrigerant compressor stops;</li> <li>the alarm A02 alternate with the value of the BEWIT probe;</li> <li>main alarm relay tripped.</li> <li>the led of the L lights up;</li> </ul>                 | Call a qualified refrigeration<br>technician to check for leaks<br>and replenish refrigerant<br>charge.                                                                                                    |
|                                                                                              | E2<br>The water upstream filter<br>is dirty, if installed                                     | E2.1<br>See E1.1.                                                                                                    | Clean or change the upstream filter, if installed.                                                                                                    |

Trouble shooting

|   | PROBLEM                                                                      | CAUSE                                                                                                    | SYMPTOM                                                                                                    | REMEDY                                                                                                    |
|---|------------------------------------------------------------------------------|----------------------------------------------------------------------------------------------------|----------------------------------------------------------------------------------------------------|----------------------------------------------------------------------------------------------------|
| F | The compressor protection<br>device trips.<br>Alarm displayed:<br>A09 or A10 | F1<br>Thermal load too high<br>combined with a situation<br>of refrigerant circuit<br>unloaded (also see A5).                                        | <ul> <li>F1.1</li> <li>The head and the body of the compressor are very hot;</li> <li>the compressor stops and tries to restart after a short period (even a few seconds).</li> <li>The compressor protection device trips</li> <li>Alarm displayed A09 or A10</li> </ul> | Call a qualified refrigeration<br>technician to check for leaks<br>and replenish refrigerant<br>charge.                                                                                 |
|   |                                                                              | F2<br>The scroll compressor<br>rotation direction is wrong<br>(only three-phases units).                                                             | • The led of the icon A<br>lights up.<br><b>F2.1</b><br>Refrigerant compressor<br>stops the unit does not<br>cool.                                                                                                    | Invert two phases of the electrical supply.                                                                                                    |
| G | Digital display and all LEDs off, main switch P1 off (I).                    | G1<br>The auxiliary board fuse<br>trip.                                                                                                    | G1.1<br>Measuring with a tester<br>the voltage at the<br>transformer secondary<br>winding connector,<br>there will be not tension<br>survey.                                                                                                    | Check the causes of the fuse<br>tripping.<br>Replace the fuse.                                                                                                    |
|   |                                                                              | G2<br>Abnormal power<br>consumption by one or<br>more control board<br>components.                                                                   | G2.1<br>Despite presence of<br>power at the connectors<br>of the control board, the<br>display and all LEDs<br>remain unlit.                                                                                                    | Try to turn the unit OFF and<br>ON again. If this doesn't solve<br>the problem, contact the<br>nearest service centre.                                                                  |
| Н | Alarm displayed:<br>P1, P2, P3, P4                                           | H1<br>BEWIT, BEWOT, BCP1<br>or BAT1 probes damaged.                                                                                                  | <ul> <li>H1.1</li> <li>See problem;</li> <li>main alarm relay tripped.</li> </ul>                                                                                                    | Check that the temperature<br>probe is correctly connected to<br>the control board connectors<br>and that the cable is<br>undamaged. If necessary<br>replace the temperature<br>sensor. |
| I | Alarm displayed:<br>A04                                                      | II<br>Water outlet temperature<br>too low.<br>The value of the<br>parameter Ar03 is higher<br>then than the value<br>measured by the BEWOT<br>probe. | <ul> <li>I1.1</li> <li>see problem;</li> <li>The compressor stops and restarts when the Ar03+Ar04 value is exceeded;</li> <li>main alarm relay tripped.</li> <li>The led of the icon A lights up.</li> </ul>                                                              | Identify and remove the cause<br>of BEWOT temperature<br>decreasing to a value lower<br>than <b>Ar03</b> .                                                                              |
|   |                                                                              | 12 Water flow too low.                                                                                                    | <ul> <li>I2.1</li> <li>See problem;</li> <li>The compressor stops and restarts when the Ar03+Ar04 value is exceeded;</li> <li>main alarm relay tripped.</li> </ul>                                                                                                    | Increase the water flow.                                                                                                    |

Trouble shooting

|   | PROBLEM                                             | CAUSE                                                                                    | SYMPTOM                                                                                                    | REMEDY                                                                                                    |
|---|-----------------------------------------------------|------------------------------------------------------------------------------------------|----------------------------------------------------------------------------------------------------|----------------------------------------------------------------------------------------------------|
| 3 | Alarm visualized:<br>A11<br>pump thermal protection | J1<br>The thermal protection of<br>the pump trips because<br>the water flow is too high. | <ul> <li>J1.1</li> <li>See problem;</li> <li>main alarm relay tripped;</li> <li>the refrigerant compressor<br/>and the pump stop;</li> <li>the alarm A11 alternate<br/>with the value of the<br/>BEWIT probe;</li> <li>the pressure difference<br/>read on the machine gauge<br/>with the pump stopped and<br/>pump running is lower than<br/>the available head with<br/>maximum pump flow.</li> </ul> | Reset the thermal protection<br>device.<br>Increase the pressure drop in<br>the hydraulic circuit, for<br>example by partially closing<br>the pump output valve. |
|   |                                                     | J2<br>The grille through which<br>the pump cooling air<br>passes is obstructed.          | <ul> <li>J2.1</li> <li>see problem;</li> <li>main alarm relay tripped;</li> <li>the refrigerant compressor<br/>and the pump stop.</li> </ul>                                                                                                    | Reset the thermal protection device. Free the grille.                                                                                                    |
|   |                                                     | <b>J3</b><br>The pump is defective.                                                      | <ul> <li>J3.1</li> <li>See problem;</li> <li>main alarm relay tripped;</li> <li>the refrigerant compressor<br/>and the pump stop;</li> <li>the current absorbed by<br/>the pump is greater than<br/>the nominal rating;</li> <li>the pump may be noisy.</li> </ul>                                                                                                    | Reset the thermal protection<br>device.<br>Replace the pump.                                                                                                    |
| к | Alarm<br>ACF1,ACF2,ACF3,<br>ACF4,ACF5               | K1<br>Configuration error.                                                               | K1.1<br>ACFx blinks on the<br>display and unit blocked                                                                                                    | Turn off and turn on the unit.<br>If this does not solve the<br>problem, contact the nearest<br>service centre.                                                  |
| L | Alarm<br>EE                                         | L1<br>The processor does not<br>memorize the data in the<br>right way                    | <ul> <li>L1.1</li> <li>The machine does not work</li> <li>EE blinks on the display</li> <li>The led of the icon<br/>lights up.</li> </ul>                                                                                                    | Turn off and turn on the unit.<br>If this does not solve the<br>problem, contact the nearest<br>service centre.                                                  |

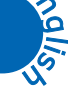